# "Ustawienia" w Repozytorium – zakładka "Zarządzanie aplikacją" dla administratora

Spis treści artykułu

- Sekcja "Atrybuty"
  - Typy atrybutów
  - <u>Dodawanie nowego atrybutu</u>
  - Edycja atrybutu
  - <u>Usuwanie atrybutu</u>
  - Lista atrybutów
- <u>Sekcja "Typy dokumentów"</u>
  - Lista typów dokumentów
  - <u>Dodawanie nowego typu dokumentu</u>
  - Menu kontekstowe typu dokumentu
  - Edycja typu dokumentu
  - Historia zmian reguły przechowywania
  - <u>Usuwanie typu dokumentu</u>
- <u>Sekcja "Pliki usunięte po retencji"</u>
  - Lista usuniętych dokumentów
  - Menu kontekstowe usuniętego dokumentu i przywracanie dokumentów
  - Podgląd usuniętego dokumentu i prawy panel
  - <u>Ikony nad listą usuniętych dokumentów</u>
  - <u>Trwałe usuwanie plików</u>
  - <u>Masowe pobieranie</u>
- <u>Sekcja "Powody unieważnienia"</u>
  - Dodawanie powodu unieważnienia dokumentu
  - Menu kontekstowe na liście powodów unieważnienia
  - <u>Usuwanie powodu unieważnienia</u>
  - Oznaczanie powodu unieważnienia jako aktywny lub nieaktywny

#### 😥 Ustawienia

W ramach zakładki dwie sekcje: [Ustawienia] można wyróżnić

- Zarządzanie aplikacją
- Zawartość twojej listy

Uwaga

Zakładka "Zarządzanie aplikacją" jest widoczna tylko dla administratora – standardowy użytkownik widzi tylko zakładkę "Zawartość twojej listy" i jedynie do niej ma dostęp.

## Ustawienia

| <u> </u> | Zarządzanie aplikacją<br>Jako administrator: zarządzaj atrybutami i typami<br>dokumentów, które są dostępne dla wszystkich<br>użytkowników oraz regułami przechowywania,<br>plikami usuniętymi po retencji i powodami<br>unieważnienia. | Zawartość twojej listy<br>Dostosuj zawartość listy do swoich potrzeb i określ<br>widoczność (i kolejność) kolumn. |
|----------|----------------------------------------------------------------------------------------------------|----------------------------------------------------------------------------------------------------|
|          | Skonfiguruj ustawienia aplikacji >                                                                                                    | Przejdź do ustawień własnych >                                                                                    |

Zakładka "Ustawienia" dla administratora

[/su\_lightbox]

Po kliknięciu w link <sup>Skonfiguruj ustawienia aplikacji ></sup> [Skonfiguruj ustawienia aplikacji > ustawienia aplikacji] w ramach zakładki "Zarządzanie

aplikacją" dostępne są cztery sekcje:

- Atrybuty
- Typy dokumentów
- Pliki usunięte po retencji
- Powody unieważnienia

## Zarządzanie aplikacją

Atrybuty Typy dokumentów Pliki usunięte po retencji Powody unieważnienia

Widok czterech sekcji zakładki "Zarządzanie aplikacją"

## Sekcja "Atrybuty"

W ramach sekcji "Atrybuty" możliwe jest dodawanie nowych i edycja istniejących atrybutów.

Atrybuty to pola do wypełnienia, które można przypisać do typów dokumentów innych niż "Nieokreślony" (zostaną wtedy automatycznie przypisane do dokumentu, dla którego wybrano dany typ) lub bezpośrednio do danego dokumentu.

## Typy atrybutów

W ramach Repozytorium dostępne jest 5 typów atrybutów:

"Krótki tekst" (do 40 znaków) – zawiera opcjonalny parametr
 Lista podpowiedzi, który domyślnie jest odznaczony.

Jeżeli parametr Lista podpowiedzi zostanie zaznaczony, wówczas

pokazują się pola, które należy wypełnić – w każdym z takich pól wpisuje się jedną z opcji, które mają być wyświetlone przy danym atrybucie.

Kiedy dany atrybut będzie dodawany do danego dokumentu, w polu atrybutu wyświetlą się **podpowiedzi** ułożone w kolejności alfabetycznej.

Parametr Lista podpowiedzi można edytować podczas edycji atrybutu.

| - Nazwa atrybutu | Ŕ | Krótki tekst | $\checkmark$ | Lista podpowied |
|------------------|---|--------------|--------------|-----------------|
| Transport        | ~ |              |              |                 |
| Samochód         |   | ×            |              |                 |
| Pociąg           |   | ×            |              |                 |
| Samolot          |   | ×            |              |                 |
| Autobus          |   | ×            |              |                 |
| Dodaj opcję      |   |              |              |                 |
|                  |   |              |              |                 |
|                  |   |              |              |                 |

Parametr "Lista podpowiedzi"

#### Dodatkowe atrybuty

| Nazwa                | ~ |
|----------------------|---|
| Nazwa                | ^ |
| Faktura              |   |
| Instrukcja           |   |
| Zestawienie wydatków |   |

Wyświetlanie podpowiedzi dla atrybutu typu Krótki tekst

#### 2. "Długi tekst" (do 255 znaków)

3. "Liczba" – zawiera również opcjonalny parametr "Część dziesiętna" (domyślnie zaznaczony), dzięki któremu możliwe jest wpisanie liczby z max. 2 miejscami po przecinku.

W przypadku odznaczenia parametru "Część dziesiętna" można wpisać tylko liczby całkowite.

Uwaga Parametru "Część dziesiętna" nie można edytować po zapisie atrybutu

| Kwota | ×A | Liczba | ~ | Część dziesiętna |
|-------|----|--------|---|------------------|
| Kwota | \$ |        |   |                  |
|       |    |        |   |                  |
|       |    |        |   |                  |
|       |    |        |   |                  |
|       |    |        |   |                  |
|       |    |        |   |                  |

Atrybut typu Liczba z zaznaczonym parametrem "Część dziesiętna"

4. **"Data"** 

5. "Wartość logiczna" – możliwość wyboru za pomocą suwaka opcji "Tak" lub "Nie"

## Dodawanie nowego atrybutu

Dodaj atrybut

Aby dodać nowy atrybut należy wybrać przycisk [Dodaj atrybut], dostępny po prawej stronie ekranu.

Otwiera się wówczas okno "Dodaj atrybut", w ramach którego

należy wpisać nazwę atrybutu (musi być niepowtarzalna w obrębie wszystkich atrybutów – aktywnych i nieaktywnych) i wybrać dla niego z rozwijanej listy odpowiedni typ atrybutu, od wersji 2025.1.0 opcjonalnie dodać tłumaczenia.

Zapisz

| Ро   | dokon  | aniu | zmian   | nal  | еżу  | nacisna | ąć | przycisk |
|------|--------|------|---------|------|------|---------|----|----------|
| [Zaj | pisz], | aby  | zapisać | nowy | atry | but.    |    |          |

| /ybierz typ atrybutu 🔨<br>rótki tekst |
|---------------------------------------|
| rótki tekst                           |
|                                       |
| ługi tekst                            |
| czba                                  |
| ata                                   |
| /artość logiczna                      |
|                                       |
|                                       |
|                                       |
|                                       |
|                                       |
|                                       |
| i                                     |

#### Lista typów atrybutów

Dodany atrybut jest teraz widoczny na liście z adnotacją "aktywny".

Definiowanie tłumaczenia nazwy atrybutu podczas dodawania atrybutu

Od wersji 2025.1.0 w ramach otwartego okna "Dodaj atrybut"

للمجمع widoczna jest nowa ikona **[Przetłumacz]**, znajdująca się między polami "Nazwa atrybutu" i "Wybierz typ atrybutu". Ikona jest wyszarzona, staje się aktywna dopiero po wprowadzeniu nazwy atrybutu oraz wyborze typu atrybutu.

| Nazwa atrybutu<br>Numer dokumentu | ŻĄ | Krótki tekst | ✓ □ | Lista podpowied |
|-----------------------------------|----|--------------|-----|-----------------|
| Numer dokumentu                   |    |              |     |                 |
|                                   |    |              |     |                 |
|                                   |    |              |     |                 |
|                                   |    |              |     |                 |
|                                   |    |              |     |                 |
|                                   |    |              |     |                 |
|                                   |    |              |     |                 |

Okno "Dodaj atrybut" z aktywną ikoną "Przetłumacz" – przykład dla atrybutu typu "Krótki tekst"

Po wprowadzeniu nazwy atrybutu, wyborze typu, do którego

należy i po kliknięciu w ikonę [Przetłumacz] zostaje otwarte okno "Przetłumacz nazwę atrybutu".

W ramach okna wyświetlane są:

- jedno pole, w którym widoczna jest wartość wprowadzona w polu "Nazwa atrybutu", automatycznie przypisana do pola z tłumaczeniem dla domyślnego języka aplikacji wybranego w oknie "Opcje instalacji" podczas instalacji za pomocą instalatora (Wartość domyślna to język polski); pole jest nieedytowalne;
- 3 pola, w których operator może wprowadzić tłumaczenia nazwy atrybutu (trzy spośród następujących języków: angielski, niemiecki, francuski i polski). Użytkownik nie musi wprowadzać wartości we wszystkich polach.

Definiowanie tłumaczenia nazwy atrybutu jest możliwe dla wszystkich typów atrybutów.

#### Uwaga

Tłumaczenia nazwy atrybutu muszą być unikalne w ramach danego języka – jeśli w danym polu w oknie "Przetłumacz nazwę atrybutu" przed uzupełnieniem" wprowadzono nazwę atrybutu, która już istnieje w danym języku w Repozytorium, wówczas poniżej pola tłumaczenia wyświetla się informacja "Tłumaczenie

Zastosuj

w danym języku już istnieje", a przycisk [Zastosuj] w oknie "Przetłumacz nazwę atrybutu" nie jest aktywny.

| COMARCH                          |                                             |        | Przetłumacz nazwę atrybutu     |
|----------------------------------|---------------------------------------------|--------|--------------------------------|
| ← Powrót                         | Dodaj atrybut                               |        | Język Nazwa atrybutu           |
| <ul> <li>Repozytorium</li> </ul> | Numer dokumentu X <sub>A</sub> Krótki tekst | ✓ ()   | 🥃 PL 🛛 Numer dokumentu         |
| ▶ 🖵 Folder 1                     | Numer dokumentu                             |        | Tłumaczenie w j. angielskim    |
| 🔟 Kosz                           |                                             |        |                                |
| Ø Ustawienia                     |                                             |        | DE Tłumaczenie w j. niemieckim |
|                                  |                                             |        | FR Tłumaczenie w j. francuskim |
|                                  |                                             |        |                                |
|                                  |                                             | Anuluj | Anuluj Zastosuj                |

Okno "Przetłumacz nazwę atrybutu" przed uzupełnieniem – podczas dodawania atrybutu

| Gdy opera             | tor w        | orowadził            | tłumac           | czenia           | w p           | olu/polach               | n, wówc                  | zas      |
|-----------------------|--------------|----------------------|------------------|------------------|---------------|--------------------------|--------------------------|----------|
| powinien<br>następnie | klik<br>e (w | nąć w pr<br>ramach o | zycisł<br>kna "I | < Zas<br>Codaj a | stosuj<br>atr | <b>[Zast</b><br>ybut") w | <b>osuj]</b> ,<br>przyc. | a<br>isk |
| Zapisz<br>tłumaczeni  | [Z<br>Lami.  | [apisz],             | a b y            | zapis            | аć            | atrybut                  | wraz                     | Z        |

W analogiczny sposób operator może zdefiniować tłumaczenie nazwy atrybutu po kliknięciu w przycisk "Dodaj atrybut" w ramach okna "Edytuj typ dokumentu" w sekcji "Typy dokumentu" na zakładce "Zarządzanie aplikacją"

W przypadku, jeśli:

W ramach okna "Przetłumacz nazwę atrybutu" operator
 nacisnął przycisk [Zastosuj], ale później w oknie "Dodaj atrybut" kliknął w przycisk Anuluj

[Anuluj] – wówczas ani atrybut, ani jego tłumaczenia nie zostaną zapisane;

 W ramach okna "Przetłumacz nazwę atrybutu" operator nacisnął przycisk Anuluj [Anuluj], ale później w oknie "Dodaj atrybut" kliknął w przycisk Zapisz [Zapisz]

– wówczas nowy atrybut zostanie zapisany, ale jego tłumaczenia nie zostaną zapisane.

Po zapisaniu atrybutu w ramach kolumny "Tłumaczenia" wyświetlane są wartości:

- Brak jeśli żadne tłumaczenie dla nazwy atrybutu nie zostało zdefiniowane;
- PL jeśli zdefiniowano tłumaczenie nazwy atrybutu na język polski;
- EN jeżeli zdefiniowano tłumaczenie nazwy atrybutu na język angielski;
- DE jeśli zdefiniowano tłumaczenie nazwy atrybutu na język niemiecki;
- FR jeżeli zdefiniowano tłumaczenie nazwy atrybutu na język francuski.

Jeśli zdefiniowano tłumaczenia w wielu językach, wówczas wszystkie symbole języków tych tłumaczeń są widoczne w danym wierszu w kolumnie "Tłumaczenia".

| COMARCH      |                          |                           |                             |             | * 🔁 A         |
|--------------|--------------------------|---------------------------|-----------------------------|-------------|---------------|
| C Powrót     | ← Zarządzani             | e aplikacją               |                             |             |               |
| Repozytorium | Atrybuty Typy dokumentóv | v Pliki usunięte po reter | ncji Powody unieważnienia   |             |               |
| 🔟 Kosz       | Wyszukaj nazwę atrybutu  |                           | Q                           |             | Dodaj atrybut |
| Ø Ustawienia | Nazwa 🌩                  | Typ atrybutu              | Status                      | Tłumaczenia |               |
|              | Autor                    | Krótki tekst              | <ul> <li>Aktywny</li> </ul> | Brak        |               |
|              | Data wystawienia         | Data                      | Aktywny                     | EN          |               |
|              | Numer dokumentu          | Krótki tekst              | <ul> <li>Aktywny</li> </ul> | EN, DE, FR  |               |

Widok sekcji "Atrybuty" na zakładce "Zarzadzanie aplikacją" z dodanymi atrybutami – w kolumnie "Tłumaczenia" zdefiniowano tłumaczenia na języki: angielski, niemiecki i francuski dla atrybutu "Numer dokumentu"

## Edycja atrybutu

Możliwa jest edycja atrybutu – w tym celu należy najechać

| Wyszukaj nazwę atrybutu |              | Q                           |             | Dodaj atrybut |
|-------------------------|--------------|-----------------------------|-------------|---------------|
| Nazwa 🗢                 | Typ atrybutu | Status                      | Tłumaczenia |               |
| Data wystawienia        | Data         | <ul> <li>Aktywny</li> </ul> | Brak        |               |
| Nazwa dokumentu         | Krótki tekst | <ul> <li>Aktywny</li> </ul> | Brak        | Edytuj        |
|                         |              |                             |             | Usuń          |

Menu kontekstowe atrybutu z opcjami "Edytuj" i "Usuń"

Po wyborze "Edytuj" wyświetlone zostaje okno "Edytuj atrybut",

w którym możliwa jest edycja:

- nazwy atrybutu (możliwa do zmiany na dokumentach aktywnych, ale na zarchiwizowanych – zostaje poprzednia nazwa)
- listy podpowiedzi dla atrybutu typu Krótki tekst (włączenie/wyłączenie parametru, usuwanie/dodawanie nowych pozycji)
- statusu atrybutu domyślnie jest on ustawiony jako "Aktywny" – może być wówczas swobodnie wykorzystywany w ramach różnych typów dokumentów. Można jednak zmienić status na "Nieaktywny" – wówczas atrybut nie wyświetla się podczas dodawania atrybutów do typu dokumentu, jeśli zaś był już dodany do typu dokumentu – znika z listy atrybutów przypisanych do danego typu. Nie można go także przypisać jako dodatkowego atrybutu do dokumentu. Atrybut oznaczony jako "nieaktywny" jest jednak dostępny na liście atrybutów w ramach wyboru filtrów w oknie Pozostałe filtry po wyborze opcji Więcej filtrów

• tłumaczenia nazw atrybutów – od wersji 2025.1.0 W ramach

okna widoczna jest nowa ikona **[Przetłumacz]**, znajdująca się między polem "Nazwa atrybutu" a polem z typem atrybutu.

| Edytuj atrybut                                        |        |              |     | >                | ×  |
|-------------------------------------------------------|--------|--------------|-----|------------------|----|
| Status  Aktywny  Nieak Nazwa atrybutu Numer dokumentu | xtywny | Krótki tekst | ~   | Lista podpowied: | zi |
| Numer dokumentu                                       |        |              |     |                  |    |
|                                                       |        |              |     |                  |    |
|                                                       |        |              |     |                  |    |
|                                                       |        |              |     |                  |    |
|                                                       |        |              |     |                  |    |
|                                                       |        |              | Anu | luj Zapisz       |    |

Okno "Dodaj atrybut" z aktywną ikoną "Przetłumacz" – przykład dla atrybutu "Numer dokumentu" o statusie "Aktywny"

Uwaga

| Edytuj atrybut                                            |              | ×                     |
|-----------------------------------------------------------|--------------|-----------------------|
| Status Aktywny  Nieaktywny Nazwa atrybutu Numer dokumentu | Krótki tekst | ✓ □ Lista podpowiedzi |
| Numer dokumentu                                           |              |                       |
|                                                           |              |                       |
|                                                           |              |                       |
|                                                           |              |                       |
|                                                           |              |                       |
|                                                           |              | Anuluj Zapisz         |

Okno "Edytuj atrybut" z nieaktywną ikoną "Przetłumacz" – gdy atrybut jest nieaktywny

Po kliknięciu w ikonę **[Przetłumacz]** zostaje otwarte okno "Przetłumacz nazwę atrybutu".

W ramach okna wyświetlane są:

- jedno pole, w którym widoczna jest wartość wprowadzona w polu "Nazwa atrybutu", automatycznie przypisana do pola z tłumaczeniem dla domyślnego języka aplikacji wybranego w oknie "Opcje instalacji" podczas instalacji za pomocą instalatora (Wartość domyślna to język polski); pole jest nieedytowalne;
- 3 pola, w których operator może wprowadzić tłumaczenia nazwy atrybutu (trzy spośród następujących języków: angielski, niemiecki, francuski i polski). Użytkownik nie musi

wprowadzać wartości we wszystkich polach. Definiowanie tłumaczenia nazwy atrybutu jest możliwe dla wszystkich typów atrybutów.

| COMARCH                 |                                              | Przetłumacz nazwę atrybutu     |
|-------------------------|----------------------------------------------|--------------------------------|
| Powrót     Repozytorium | Edytuj atrybut<br>Status  Aktywny Nieaktywny | Język Nazwa atrybutu           |
| 🔟 Kosz                  | Data wystawienia XA Data V                   | Tłumaczenie w j. angielskim    |
| 🕸 Ustawienia            | Data wystawienia                             | 🏶 EN                           |
|                         |                                              | DE Tłumaczenie w j. niemieckim |
|                         |                                              | FR Tłumaczenie w j. francuskim |
|                         |                                              |                                |
|                         | Anulu                                        |                                |
|                         |                                              | Anuluj Zastosuj                |

Okno "Przetłumacz nazwę atrybutu" przed uzupełnieniem – podczas edycji atrybutu

| Gdy operator wprowadził tłumaczenia w polu/polach                                                       |
|----------------------------------------------------------------------------------------------------|
| vówczas powinien kliknąć w przycisk<br>[ <b>Zastosuj</b> ], a następnie (w ramach okna "Edytuj atrybut" |
| w przycisk [Zapisz], aby zapisać zmiany na<br>atrybucie wraz z tłumaczeniami.                           |
| W przypadku, jeśli:                                                                                     |
| •W ramach okna "Przetłumacz nazwę atrybutu'                                                             |
| operator nacisnął przycisk Zastosuj                                                                     |

[Zastosuj], ale później w oknie "Edytuj atrybut"

Anuluj [Anuluj] – wówczas kliknał w przycisk ani zmiany na atrybucie ani jego tłumaczenia nie zostana zapisane; W ramach okna "Przetłumacz nazwę atrybutu"

Anuluj

[Anului].

operator nacisnał przycisk ale później w oknie "Edytuj atrybut" kliknął w

Zapisz [Zapisz] – wówczas zmiany na przycisk atrybucie zostaną zapisane, ale jego tłumaczenia nie zostaną zapisane.

Uwaga

Tłumaczenia nazwy atrybutu muszą być unikalne w ramach danego języka – jeśli w danym polu w oknie "Przetłumacz nazwe atrybutu" przed uzupełnieniem" wprowadzono nazwe atrybutu, która już istnieje w danym języku w Repozytorium, wówczas poniżej pola tłumaczenia wyświetla się informacja "Tłumaczenie w danym języku już istnieje", a przycisk

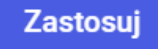

[**Zastosuj**] w oknie "Przetłumacz nazwę atrybutu" nie jest aktywny.

Wskazówka

Zmiana statusu atrybutu na "Nieaktywny" nie wpływa na dokumenty, którym już przypisano dany typ dokumentu - dany atrybut jest nadal widoczny w opisie danego dokumentu, nie można go jedynie edytować, jeśli zaś zostanie usunięty – nie jest możliwe jego ponowne dodanie do dokumentu

Uwaga

Przywrócenie atrybutu do statusu "Aktywny" nie powoduje automatycznego przywrócenia go do typu dokumentu, do którego wcześniej był przypisany – konieczne jest ponowne przypisanie go do typu dokumentu. Atrybut, któremu przywrócono status "Aktywny" może też znowu być przypisywany do dokumentów, tak jak przedtem

Uwaga

Dla atrybutów oznaczonych jako "nieaktywny" w ramach edycji możliwa jest tylko zmiana statusu – nie można edytować jego nazwy ani listy podpowiedzi

| Edytuj atrybut                                          |               |      |        |        | × |
|---------------------------------------------------------|---------------|------|--------|--------|---|
| Status O Aktywny   Nies Nazwa atrybutu data wystawienia | aktywny<br>ŻĄ | Data | ~      |        |   |
| data wystawienia                                        |               |      |        |        |   |
|                                                         |               |      |        |        |   |
|                                                         |               |      |        |        |   |
|                                                         |               |      |        |        |   |
|                                                         |               |      |        |        |   |
|                                                         |               |      | Anuluj | Zapisz |   |

Okno "Edytuj atrybuty" – zmiana statusu atrybutu na "Nieaktywny"

Przyklad

W ramach sekcji atrybuty dodano atrybut typu Wartość logiczna "Czy został zatwierdzony", domyślnie zaznaczony jako "aktywny". Następnie dodano go do typu dokumentu "Faktura" wraz z drugim atrybutem "Data wystawienia".

| Dodaj typ dokumentu                                                                                                    | ×   |
|----------------------------------------------------------------------------------------------------|-----|
| Nazwa typu*       Prefix identyfikatora typu*         Faktura       FA                                                  |     |
| Atrybuty Przechowywanie dokumentów                                                                                      |     |
| Wybierz lub dodaj atrybuty (maksymalna liczba atrybutów: 50)          2 wybrane       V         lub       Dodaj atrybut |     |
| Czy został zatwierdzony                                                                                                 |     |
|                                                                                                    |     |
|                                                                                                    |     |
| Lokalizacja domyślna                                                                                                    | - 1 |
| Lokalizacja domyślna 🗸                                                                                                  |     |
| Anuluj <b>Zapisz</b>                                                                                                    |     |

Dodawanie atrybutów "Czy został zatwierdzony" i "Data wystawienia" do typu dokumentu "Faktura"

Następnie status atrybutu "Czy został zatwierdzony" zmieniono na "Nieaktywny". Wówczas atrybut przestaje być przypisany do typu dokumentu "Faktura", nie można go też znaleźć na liście atrybutów możliwych do przypisania.

|                                       |          | Prefix identyfikatora typu |  |
|---------------------------------------|----------|----------------------------|--|
| Faktura                               |          | FA ()                      |  |
| Atrybuty Przechowywar                 | nie doku | mentów                     |  |
| <b>Wybierz lub dodaj atrybuty</b> (ma | ksymalr  | na liczba atrybutów: 50)   |  |
| 1 wybrany 🗙                           | ^        | lub Dodaj atrybut          |  |
| ۹                                     |          | Wymagane                   |  |
| Data wystawienia                      |          |                            |  |
| Kwota brutto                          |          |                            |  |
| Kwota netto                           |          |                            |  |
| Nazwa                                 |          |                            |  |
| Wyczyść Wybierz                       |          |                            |  |
| Lokalizacja domyślna                  |          |                            |  |
| Lokalizacja domyślna                  | ~        |                            |  |
| <u> </u>                              |          |                            |  |
|                                       |          | Anuluj Zapisz              |  |

Edycja typu dokumentu "Faktura" – zauważalny jest brak atrybutu "Czy został zatwierdzony" na liście dostępnych atrybutów

Wskazówka Możliwe jest także edytowanie atrybutu przypisanego do dokumentu. W przypadku edycji atrybutu przypisanego do typu dokumentu – po edycji trzeba przypisać go ponownie

## Usuwanie atrybutu

Po wybraniu menu kontekstowego atrybutu **możliwe** jest również jego usunięcie za pomocą opcji "Usuń".

#### Uwaga

Jeżeli atrybut został już powiązany z dokumentem – należy do typu dokumentu, który przypisano już do jakiegoś dokumentu lub został osobno przypisany do dokumentu – wówczas pojawia się komunikat mówiący o braku możliwości usunięcia, a atrybut nie jest usuwany. Konieczne jest wówczas usunięcie atrybutu przy danym dokumencie – nawet jeśli usunięto go już z danego typu dokumentu.

> Nie można usunąć atrybutu × Atrybut "Data wystawienia" został już przypisany do dokumentu. Nie można go usunąć, jedynie oznaczyć jako nieaktywny. Aby to zrobić edytuj atrybut.

Komunikat "Nie można usunąć atrybutu"

## Lista atrybutów

| COMARCH          |                          |                            |                             |             | ະ 🗟 ዳ         |
|------------------|--------------------------|----------------------------|-----------------------------|-------------|---------------|
| Construction DMS | ← Zarządzanie            | e aplikacją                |                             |             |               |
| Repozytorium     | Atrybuty Typy dokumentów | Pliki usunięte po retencji | Powody unieważnienia        |             |               |
| 🔟 Kosz           | Wyszukaj nazwę atrybutu  | C                          |                             |             | Dodaj atrybut |
| 🎯 Ustawienia     | Nazwa 🌩                  | Typ atrybutu               | Status                      | Tłumaczenia |               |
|                  | Autor                    | Krótki tekst               | Aktywny                     | Brak        |               |
|                  | Data wystawienia         | Data                       | Aktywny                     | EN          |               |
|                  | Numer dokumentu          | Krótki tekst               | <ul> <li>Aktywny</li> </ul> | EN, DE, FR  |               |

Lista atrybutów

listą atrybutów znajduje się wyszukiwarka Nad

| Vyszukaj nazwę atrybutu | Q |  |
|-------------------------|---|--|

której można wpisać W odpowiednią frazę, aby wyszukać atrybut po nazwie lista atrybutów zostaje wówczas ograniczona do tych, które zawierają daną frazę.

Gdy operator wpisze frazę w ramach pola "Wyszukaj nazwę atrybutu" w sekcji "Atrybuty" na zakładce "Zarządzanie aplikacją" albo w polu wyszukiwania w oknie "Pozostałe filtry", wówczas:

wyszukiwane są tłumaczenia nazw atrybutów w języku wskazanym w polu "Język aplikacji" na sekcji

> Ustawienia 503

"Preferencje" zakładce na [Ustawienia] w aplikacji web Comarch DMS lub w języku wybranym podczas logowania

albo

w języku, który wybrano jaki język domyślny podczas instalacji/aktualizacji aplikacji za pomocą instalatora (w przypadku, kiedy brak tłumaczeń w języku wskazanym w polu "Język aplikacji" na sekcji "Preferencje" na zakładce **Ustawienia**[Ustawienia] w aplikacji web Comarch DMS lub w języku wybranym podczas

logowania).

Uwaga

Pierwsza nazwa atrybutu jest zapisywana w bazie danych w języku domyślnym aplikacji (ustawionym podczas instalacji albo aktualizacji za pomocą instalatora).

Jeżeli podczas kolejnej aktualizacji za pomocą instalatora lub podczas ręcznej konfiguracji domyślny język aplikacji zostanie zmieniony, wówczas może dojść do nieprzewidywanych zachowań systemu, jak problemy z poprawnym wyszukiwaniem nazwy atrybutu w polu "Wyszukaj nazwę atrybutu".

Lista atrybutów składa się z 4 kolumn:

- Nazwa nazwa, jaką nadał atrybutowi operator
- Typ atrybutu jeden z 5 dostępnych typów atrybutów – zobacz powyżej
- Status Aktywny (domyślnie) lub Nieaktywny (po edycji, jak opisano powyżej)
- Tłumaczenia kolumna dodana w wersji 2025.1.0; widoczne są w niej oznaczenia, czy i jakie zdefiniowano tłumaczenia dla danej nazwy atrybutu (zob. powyżej)

Tłumaczenia atrybutów mogą być wyświetlane na liście atrybutów, na zakładce "Atrybuty" na prawym panelu dokumentu, w oknie "Edytuj atrybuty", w module Workflow na definicji kontrolki typu Załącznik, w komunikatach. W przypadku, jeśli w pliku Web.config w folderze z plikami aplikacji serwerowej:

- -<add key="ShowChangeLanguage" value="false" /> wówczas w Repozytorium wyświetlane są zdefiniowane tłumaczenia dla tego języka, który wybrano jako język domyślny aplikacji podczas instalacji/aktualizowania aplikacji za pomocą instalatora;
- -<add key="ShowChangeLanguage" value="true" /> wówczas w Repozytorium wyświetlane są zdefiniowane tłumaczenia dla tego języka, który wybrano w polu "Język aplikacji" na sekcji

"Preferencje" na zakładce [Ustawienia] w aplikacji web Comarch DMS lub podczas logowania.

|            |                |                               |                          |              | 옥 🗗 🛠         |
|------------|----------------|-------------------------------|--------------------------|--------------|---------------|
| ← Apı      | olication r    | nanagement                    |                          |              |               |
| Attributes | Document types | Files deleted after retention | Reasons for invalidation |              |               |
| Search a   | ttribute name  | Q                             |                          |              | Add attribute |
| Name 🍦     |                | Attribute type                | Status                   | Translations |               |
| Documen    | t number       | Short text                    | Active                   | EN, DE, FR   |               |
|            |                |                               |                          |              |               |

Przykładowy widok nazwy atrybutu, gdy , przy logowaniu wybrano język angielski, a w ramach sekcji "Atrybuty" dodano tłumaczenie atrybutu na język angielski

Jeżeli brak zdefiniowanego tłumaczenia nazwy atrybutu dla języka, który ustawiono, wówczas wyświetlane będzie tłumaczenie na język wybrany jako domyślny język aplikacji podczas instalacji/aktualizacji aplikacji za pomocą instalatora wraz z dopiskiem "(brak tłumaczenia)"(w języku, w jakim operator zalogował się do aplikacji).

| Sek | сi | a |             | vnv | do | kumen       | tów" |
|-----|----|---|-------------|-----|----|-------------|------|
| JER | J  |   | <b>,, I</b> | уру | uu | <b>NUME</b> | LOW  |

| COMARCH          |                          |                          |                               |             | * 🕫 A     |
|------------------|--------------------------|--------------------------|-------------------------------|-------------|-----------|
| DMS     Powrót   | ← Zarządzani             | e aplikacją              |                               |             |           |
| - 🖻 Repozytorium | Atrybuty Typy dokumentóv | v Pliki usunięte po rete | ncji Powody unieważnienia     |             |           |
| 🕨 🖵 Folder 1     | Wyszukaj typ dokumentu   |                          | Q                             |             | Dodaj typ |
| 🔟 Kosz           | Typ dokumentu 💲          | Atrybuty                 | Reguła przechowywania         | Tłumaczenia |           |
| 🗐 Ustawienia     | Nieokreślony             | -                        | -                             | EN, DE, FR  |           |
|                  | Instrukcja               |                          | <ul> <li>Wyłączona</li> </ul> | Brak        |           |
|                  | Umowa                    |                          | <ul> <li>Wyłączona</li> </ul> | Brak        |           |
|                  |                          |                          |                               |             |           |

Widok sekcji "Typy dokumentów" na zakładce "Zarządzanie aplikacją"

W tej zakładce możliwe jest określenie typów dokumentów oraz włączenie, edycja lub wyłączenie retencji dokumentów.

**Typy dokumentów** to definiowane przez administratora rodzaje dokumentów wraz z przypisanymi atrybutami, dzięki którym można szczegółowo opisać dokument dodany do repozytorium.

Na liście typów dokumentu znajduje się jeden predefiniowany typ "Nieokreślony", który jest nadawany automatycznie nowododanym do repozytorium dokumentom i którego nie można edytować ani usunąć – możliwa jest jednak zmiana typu danego dokumentu na inny niż "Nieokreślony" w ramach edycji dokumentu.

## Lista typów dokumentów

Lista typów dokumentów składa się z 4 kolumn:

- Typ dokumentu tu znajduje się nazwa, jaką danemu typowi dokumentu nadał administrator; można ją edytować w razie potrzeby
- Atrybuty lista atrybutów, jakie administrator przypisał do danego typu dokumentu; jeżeli z powodu braku miejsca nie wszystkie atrybuty są widoczne na liście, wystarczy przesunąć kursor na daną pozycję – pokaże się wówczas okienko komunikatu pokazujące wszystkie przypisane do typu dokumentu atrybuty.

| Typ dokumentu 👙   | Atrybuty                               | Reguła przechowywania         | Tłumaczenia |   |
|-------------------|----------------------------------------|-------------------------------|-------------|---|
| Nieokreślony      | -                                      | -                             | EN, DE, FR  |   |
| Faktura Sprzedaży | Data sprzedaży, Nazwa, Czy został zat  | Wyłączona                     | EN, DE      | ÷ |
| Faktura Zakupu    | Nazwa faktury, dat<br>data wystawienia | ı, Czy został zatwierdzony,   | Brak        |   |
| instrukcja        | Data utworzenia, liczba stron, Nazwa   | <ul> <li>Wyłączona</li> </ul> | Brak        |   |

Wyświetlanie wszystkich atrybutów przypisanych do typu dokumentu "Faktura Sprzedaży" w ramach komunikatu

Reguła przechowywania – w tej kolumnie widoczne jest, czy reguła przechowywania jest aktualnie włączona ( • Właczona ), czy wyłączona ( • Wyłączona ).
 Tłumaczenia – kolumna dodana w wersji 2025.1.0; widoczne są w niej oznaczenia, czy i jakie

zdefiniowano tłumaczenia dla danej nazwy typu dokumentu (zob. poniżej)

Nad listą typów dokumentów znajduje się pole

Wyszukaj typ dokumentu... 🍳

wyszukiwarki

, gdzie można wyszukać

dany typ dokumentu, wpisując pierwszą literę nazwy lub którąś z innych liter występujących w nazwie.

Gdy operator wpisze frazę w ramach pola "Wyszukaj typ dokumentu" w sekcji "Typy dokumentów" na zakładce "Zarządzanie aplikacją" albo w polu wyszukiwania w filtrze "Typ" na liście dokumentów, wówczas:

 wyszukiwane są tłumaczenia nazw typów dokumentów w języku wskazanym w polu "Język aplikacji" na

sekcji "Preferencje" na zakładce [Ustawienia] w aplikacji web Comarch DMS lub w języku wybranym podczas logowania

albo

 w języku, który wybrano jako język domyślny podczas instalacji/aktualizacji aplikacji za pomocą instalatora (w przypadku, kiedy brak tłumaczeń w języku wskazanym w polu "Język aplikacji" na sekcji "Preferencje" na zakładce

🔯 Ustawienia

**[Ustawienia]** w aplikacji web Comarch DMS lub w języku wybranym podczas logowania).

Uwaga

Pierwsza nazwa typu dokumentu jest zapisywana w bazie

danych w języku domyślnym aplikacji (ustawionym podczas instalacji albo aktualizacji za pomocą instalatora).

Jeżeli podczas kolejnej aktualizacji za pomocą instalatora lub podczas ręcznej konfiguracji domyślny język aplikacji zostanie zmieniony, wówczas może dojść do nieprzewidywanych zachowań systemu, jak problemy z poprawnym wyszukiwaniem nazwy typu dokumentu w polu "Wyszukaj typ dokumentu".

Tłumaczenia nazw typów dokumentów mogą być wyświetlane:

- na liście typów dokumentów w sekcji "Typy dokumentów" na zakładce "Zarządzanie aplikacją",
- na zakładce "Atrybuty" na prawym panelu dokumentu,
- na liście plików usuniętych po retencji,
- w oknie "Edytuj atrybuty" na danym dokumencie,
- w kolumnie "Typ dokumentu" na liście dokumentów,
- w ramach filtra "Typ" na liście dokumentów,
- W "Historii zmian reguły przechowywania" oraz w oknie "Szczegóły zmiany",
- w module Workflow na definicji kontrolki typu Załącznik oraz w czasie dodawania załącznika do dokumentu,
- w komunikatach.

W przypadku, jeśli w pliku Web.config w folderze z plikami aplikacji serwerowej:

- <add key="ShowChangeLanguage" value="false" /> wówczas w Repozytorium wyświetlane są zdefiniowane tłumaczenia dla tego języka, który wybrano jako język domyślny aplikacji podczas instalacji/aktualizowania aplikacji za pomocą instalatora;
- -<add key="ShowChangeLanguage" value="true"
  /> wówczas w Repozytorium wyświetlane są

zdefiniowane tłumaczenia dla tego języka, który wybrano w polu "Język aplikacji" na sekcji "Preferencje" na zakładce [Ustawienia] w aplikacji web Comarch DMS lub podczas logowania.

|            |                |                           |                               |              | * B /    |
|------------|----------------|---------------------------|-------------------------------|--------------|----------|
| – App      | olication r    | nanagemer                 | nt                            |              |          |
| Attributes | Document types | Files deleted after reten | tion Reasons for invalidation |              |          |
| Search d   | ocument type   |                           | Q                             |              | Add type |
| Documen    | it type 🜲      | Attributes                | Retention rule                | Translations |          |
| Undefined  | b              | -                         |                               | EN, DE, FR   |          |
| Invoice    |                | Document number, Dat      | e of issue • Disabled         | EN, DE       |          |

Przykładowy widok nazwy typu obiegu, gdy , przy logowaniu wybrano język angielski, a w ramach sekcji "Typy dokumentów" dodano tłumaczenie nazwy typu dokumentu na język angielski

Jeżeli brak zdefiniowanego tłumaczenia nazwy typu dokumentu dla języka, który ustawiono, wówczas wyświetlane będzie tłumaczenie na język wybrany jako domyślny język aplikacji podczas instalacji/aktualizacji aplikacji za pomocą instalatora wraz z dopiskiem "(brak tłumaczenia)" (w języku, w jakim operator zalogował się do aplikacji).

### Dodawanie nowego typu dokumentu

Nowy typ dokumentu można dodać, naciskając przycisk

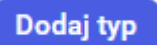

, znajdujący się powyżej listy typów dokumentów, po prawej stronie ekranu. Po wyborze tego przycisku wyświetlane jest okno "Dodaj typ dokumentu", gdzie wymagane jest określenie parametrów:

- Nazwa typu nazwa, jaka administrator nadaje danemu typowi dokumentu, musi mieć długość min. 1 znaku i nie może być taka sama jak nazwa innego typu, można ją edytować w razie potrzeby
- Tłumaczeń nazwy typu opcjonalnie, od wersji

2025.1.0 – w tym celu należy kliknąć w ikonę [Przetłumacz] i w ramach okna "Przetłumacz nazwę typu" wprowadzić tłumaczenia nazwy typu (zob. poniżej). Ikona jest wyszarzona, staje się aktywna dopiero po wprowadzeniu nazwy typu dokumentu, prefixu identyfikatora typu oraz po przypisaniu co najmniej jednego atrybutu.

 Prefix identyfikatora typu – prefix, jaki będzie używany w identyfikatorach dokumentów należących do danego typu, jego długość może wynosić od 2 do 5 dowolnych znaków – liter, cyfr, znaków specjalnych, spacji (jeśli spacja nie jest na początku ani na końcu prefixa)

Uwaga Prefix identyfikatora typu **nie podlega edycji**.

Wskazówka

Obok prefixa znajduje się ikonka informacji, po kliknięciu której wyświetlane są ogólne informacje dotyczące prefixów.

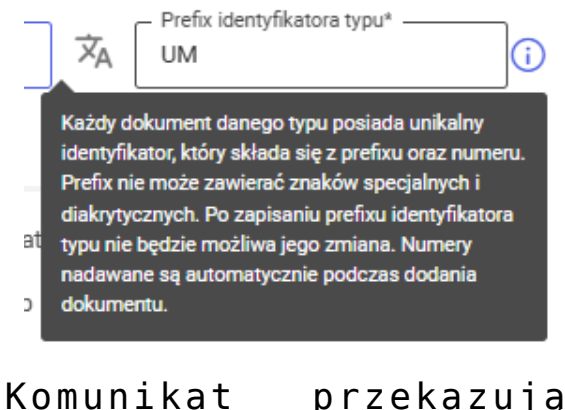

Komunikat przekazujący informacje dotyczące prefixów typów dokumentu

Oprócz tego w ramach okna dostępne są dwie zakładki:

- Atrybuty
- Przechowywanie dokumentów

W ramach zakładki *Atrybuty* konieczne jest **przypisanie przynajmniej 1 atrybutu**, maksymalnie zaś 50 atrybutów.

Atrybuty mogą być wybrane spośród dostępnych na rozwijalnej liście atrybutów, które dodano w ramach sekcji Atrybuty (zobacz: <u>Sekcja "Atrybuty"</u>) albo dodane

nowe za pomocą przycisku

W ramach listy rozwijalnej należy zaznaczyć checkbox obok wybranego atrybutu/atrybutów i kliknąć przycisk

Wybierz

Aby usunąć pojedyncze atrybuty, trzeba odznaczyć

Wybierz

checkboxy obok nich i ponownie nacisnąć

Jeśli administrator chce usunąć wszystkie przypisania atrybutów do danego typu jednocześnie, może to zrobić,

| wybierając Wyo | szyść<br>na | liści  | e rozwi | jal | .nej atryk | outów lub |
|----------------|-------------|--------|---------|-----|------------|-----------|
| naciskając zr  | nak "x"     | przy   | polu    | Z   | wybraną    | ilością   |
| atrvbutów (np  | 2 wybr      | rane X | ^       | ],. |            |           |

Atrybut dodany za pomocą przycisku <sup>Dodaj atrybut</sup> dołącza zarówno do listy atrybutów przy danym typie dokumentów, jak i do listy wszystkich dostępnych atrybutów w sekcji *Atrybuty*.

#### Uwaga

Jeżeli dodano nowy atrybut za pomocą przycisku <sup>Dodaj atrybut</sup>, to pozostaje on na liście atrybutów dostępnych w sekcji *Atrybuty*, nawet jeśli ostatecznie nowy typ dokumentu nie został zapisany.

| Instrukcja                                          |               | Â                            | INS         | 0 |
|-----------------------------------------------------|---------------|------------------------------|-------------|---|
| Atrybuty Przechowywanie                             | e dokumentóv  | v                            |             |   |
| vbierz lub dodaj atrybuty (maks<br>Wybierz atrybuty | symalna liczb | a atrybutów: 5<br>Dodaj atry | i0)<br>/but |   |
| Q                                                   | •             |                              |             |   |
| Całkowita                                           |               |                              |             |   |
| <ul> <li>Czy został zatwierdzony</li> </ul>         |               |                              |             |   |
| 🗹 Data wystawienia                                  |               |                              |             |   |
| 🗌 data2                                             | S             |                              |             |   |
| 🗌 Imię                                              |               |                              |             |   |
| Kwota brutto                                        | *             |                              |             |   |
| Wyczyść Wybier                                      | z             |                              |             |   |

Wybór atrybutów dla nowego typu dokumentu

Po dodaniu atrybutu (oprócz atrybutów typu Wartość logiczna) można zaznaczyć, **czy dany atrybut będzie** wymagany, zaznaczając opcję "Wymagane".

Oznacza to, że po dodaniu danego typu do dokumentu konieczne będzie wpisanie wartości tego atrybutu, aby móc dokonać zapisu.

Jeśli parametr "Wymagane" pozostanie niezaznaczony,

wówczas uzupełnienie wartości atrybutu jest opcjonalne. Parametr "Wymagane" jest domyślnie odznaczony.

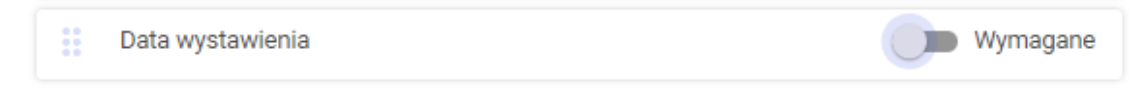

Parametr "Wymagane" dla atrybutu "Data wystawienia" – parametr nie jest zaznaczony, więc wpisanie daty wystawienia nie będzie konieczne, kiedy dokument zostanie przypisany do danego typu dokumentu

W dolnej części zakładki *Atrybuty* widoczna jest lista rozwijalna "Lokalizacja domyślna". Ten parametr odnosi się wyłącznie do współpracy z CEE. Pozwala na wybranie lokalizacji, do której będą automatycznie przesyłane z CEE do Repozytorium dokumenty należące do danego typu.

| Lokalizacja domyślna |   |
|----------------------|---|
| Lokalizacja domyślna | ^ |
| Folder 1             |   |
| Folder 2             |   |
|                      |   |

Opcja "Lokalizacja domyślna"

W ramach zakładki *Przechowywanie dokumentów* można określić, czy dokumenty, które będą przypisane do danego typu dokumentu będą podlegać retencji – czyli czy takie dokumenty w formie zarchiwizowanej będą musiały być przechowywane w Repozytorium przez określony czas, bez możliwości usunięcia w tym okresie. Funkcjonalność retencji została szczegółowo omówiona w artykule <u>Retencja (okres przechowywania dokumentów) dla</u> <u>administratora</u>. W zakładce dostępne są dwie opcje:

- Nie określaj czasu przechowywania (wyłączona) opcja domyślnie zaznaczona – dokumenty danego typu nie mają określonego okresu przechowywania
- Retencja włączona po wyborze tego pola i uzupełnieniu odpowiednich ustawień zostaje zastosowana retencja (w kwestii ustawień retencji zob. artykuł <u>Retencja (okres przechowywania</u> dokumentów) dla administratora).
| Faktura zak   | upowa               |                  | <b>×</b> A | - Prefix identyfikato<br>FF | ora typu* —— | i |
|---------------|---------------------|------------------|------------|-----------------------------|--------------|---|
| Atrybuty      | Przechowywanie      | dokumentów       |            |                             |              |   |
| Reguła przech | 10wywania (i)       |                  |            |                             |              |   |
| Nie okreś     | laj czasu przechowy | wania (wyłączona | a)         |                             |              |   |
| 🔿 Retencja    | włączona            |                  |            |                             |              |   |
|               |                     |                  |            |                             |              |   |
|               |                     |                  |            |                             |              |   |
|               |                     |                  |            |                             |              |   |
|               |                     |                  |            |                             |              |   |
|               |                     |                  |            |                             |              |   |
|               |                     |                  |            |                             |              |   |
|               |                     |                  |            |                             |              |   |
|               |                     |                  |            |                             |              |   |
|               |                     |                  |            |                             |              |   |
|               |                     |                  |            |                             |              |   |
|               |                     |                  |            |                             |              |   |
|               |                     |                  |            |                             |              |   |
|               |                     |                  |            |                             |              |   |
|               |                     |                  |            |                             |              |   |

Zakładka "Przechowywanie dokumentów" z zaznaczoną opcją "Nie określaj czasu przechowywania (wyłączona)"

# Definiowanie tłumaczenia nazwy typu dokumentu podczas dodawania typu dokumentu

Od wersji 2025.1.0 gdy operator kliknie w przycisk

Dodaj typ
[Dodaj typ], dostępny po prawej stronie
ekranu, w ramach otwartego okna "Dodaj typ dokumentu"

```
widoczna jest nowa ikona 🛪
```

[Przetłumacz], znajdująca

się między polami "Nazwa typu" i "Prefix identyfikatora typu". Ikona jest wyszarzona, staje się aktywna dopiero po wprowadzeniu nazwy typu dokumentu, prefixu identyfikatora typu oraz po przypisaniu co najmniej jednego atrybutu.

| Instrukcja    |                    |                  | Prefix ident  | yfikatora typu* —— | i       |
|---------------|--------------------|------------------|---------------|--------------------|---------|
| Atrybuty      | Przechowywanie     | e dokumentów     |               |                    |         |
| ybierz lub do | odaj atrybuty (mak | symalna liczba a | trybutów: 50) |                    |         |
| 1 wybrany     | ×                  | ∽ lub            | Dodaj atrybut |                    |         |
| Nume          | r dokumentu        |                  |               | w                  | ymagane |
|               |                    |                  |               |                    |         |
|               |                    |                  |               |                    |         |
|               |                    |                  |               |                    |         |

Okno "Dodaj typ dokumentu" z aktywną ikoną "Przetłumacz" – przykład dla typu dokumentu "Instrukcja"

Po wprowadzeniu nazwy typu dokumentu, prefixu identyfikatora typu oraz po przypisaniu co najmniej jednego atrybutu i po kliknięciu w ikonę [Przetłumacz] zostaje otwarte okno "Przetłumacz nazwę typu".

W ramach okna wyświetlane są:

- jedno pole, w którym widoczna jest wartość wprowadzona w polu "Nazwa typu", automatycznie przypisana do pola z tłumaczeniem dla domyślnego języka aplikacji wybranego w oknie "Opcje instalacji" podczas instalacji za pomocą instalatora (Wartość domyślna to język polski); pole jest nieedytowalne;
- 3 pola, w których operator może wprowadzić tłumaczenia nazwy typu dokumentu (trzy spośród następujących języków: angielski, niemiecki, francuski i polski). Użytkownik nie musi wprowadzać wartości we wszystkich polach.

Uwaga

Tłumaczenia nazwy typu dokumentu muszą być unikalne w ramach danego języka – jeśli w danym polu w oknie "Przetłumacz nazwę typu" wprowadzono nazwę typu dokumentu, która już istnieje w danym języku w Repozytorium, wówczas poniżej pola tłumaczenia wyświetla się informacja "Tłumaczenie w danym języku już

Zastosuj

[Zastosuj] w oknie

"Przetłumacz nazwę typu" nie jest aktywny.

istnieje", a przycisk

|                                 | Dodai typ dokumentu                                                                                          | Przetłumacz nazwę typu           |
|---------------------------------|----------------------------------------------------------------------------------------------------|----------------------------------|
| ← Powrót                        | Nazwa typu*     Faktury                                                                                      | pu* -<br>Język Nazwa typu        |
| Repozytorium     Group Folder 1 | Atrybuty Przechowywanie dokumentów                                                                           | - PL Faktury                     |
| Kosz                            | Wybierz lub dodaj atrybuty (maksymaina liczba atrybutow: 50)           1 wybrany ×         Iub Dodaj atrybut | EN Tlumaczenie w j. angielskim   |
| Ø Ustawienia                    | Numer dokumentu                                                                                              | DE Tłumaczenie w j. niemieckim   |
|                                 |                                                                                                    | 🚺 FR Tłumaczenie w j. francuskim |
|                                 |                                                                                                    |                                  |
|                                 |                                                                                                    |                                  |
|                                 | Anuit                                                                                                    | nj Anuluj Zastosuj               |

Okno "Przetłumacz nazwę typu" przed uzupełnieniem – podczas dodawania typu dokumentu

Gdy operator wprowadził tłumaczenia w polu/polach, Zastosuj wówczas powinien kliknąć w przycisk [Zastosuj], a następnie (w ramach okna "Dodaj typ Zapisz [Zapisz], dokumentu") w przycisk aby zapisać typ dokumentu wraz z tłumaczeniami. W przypadku, jeśli: W ramach okna "Przetłumacz nazwę typu" operator Zastosuj [Zastosuj], ale nacisnął przycisk później w oknie "Dodaj typ dokumentu" kliknął w Anului [Anuluj] – wówczas ani typ przycisk dokumentu, ani jego tłumaczenia nie zostaną zapisane; •W ramach okna "Przetłumacz nazwę typu" operator Anuluj [Anuluj], ale później nacisnął przycisk w oknie "Dodaj typ dokumentu" kliknął w przycisk [Zapisz] – wówczas nowy typ dokumentu zostanie zapisany, ale jego tłumaczenia nie zostaną zapisane.

Po zapisaniu typu dokumentu w ramach kolumny "Tłumaczenia" wyświetlane są wartości:

- Brak jeśli żadne tłumaczenie dla nazwy typu dokumentu nie zostało zdefiniowane;
- PL jeśli zdefiniowano tłumaczenie nazwy typu dokumentu na język polski;
- EN jeżeli zdefiniowano tłumaczenie nazwy typu dokumentu na język angielski;
- DE jeśli zdefiniowano tłumaczenie nazwy typu dokumentu na język niemiecki;
- FR jeżeli zdefiniowano tłumaczenie nazwy typu dokumentu na język francuski.

Jeśli zdefiniowano tłumaczenia w wielu językach, wówczas wszystkie symbole języków tych tłumaczeń są widoczne w danym wierszu w kolumnie "Tłumaczenia".

Tłumaczenia w każdym języku są automatycznie nadane dla predefiniowanego typu dokumentu "Nieokreślony" – w kolumnie "Tłumaczenia" dla tego typu dokumentu zawsze wyświetlane są wartości "PL, EN, DE, FR". Tłumaczeń dla tego typu dokumentu nie można edytować.

| COMARCH      |                          |                               |                       |             | * 🗟 유     |
|--------------|--------------------------|-------------------------------|-----------------------|-------------|-----------|
| C Powrót     | ← Zarządzanie            | aplikacją                     |                       |             |           |
| Repozytorium | Atrybuty Typy dokumentów | Pliki usunięte po retencji Po | owody unieważnienia   |             |           |
| 🔟 Kosz       | Wyszukaj typ dokumentu   | Q                             |                       |             | Dodaj typ |
| 😟 Ustawienia | Typ dokumentu 🌲          | Atrybuty                      | Reguła przechowywania | Tłumaczenia |           |
|              | Nieokreślony             |                               | -                     | EN, DE, FR  |           |
|              | Faktura                  | Numer dokumentu, Data wysta.  | • Wyłączona           | EN, DE      |           |
|              | Instrukcja               | -                             | Wyłączona             | Brak        |           |
|              | Umowa                    | -                             | Wyłączona             | Brak        |           |

Widok sekcji "Typy dokumentów" na zakładce "Zarządzanie aplikacją" z dodanymi typami dokumentów – w kolumnie "Tłumaczenia" widoczne są nadane automatycznie tłumaczenia dla typu dokumentu "Nieokreślony"

# Menu kontekstowe typu dokumentu

Na liście typów dokumentu **po przesunięciu kursorem na** dany typ (oprócz typu "Nieokreślony") wyświetlane jest

menu kontekstowe
, w ramach którego dostępne są trzy
opcje:

- Edytuj
- Historia zmian reguły przechowywania
- Usuń

| Za       | rządzanie         | aplikacją                    |                               |        |                                   |
|----------|-------------------|------------------------------|-------------------------------|--------|-----------------------------------|
| rybuty   | Typy dokumentów   | Pliki usunięte po retencji F | Powody unieważnienia          |        |                                   |
|          |                   |                              |                               |        | Dodai tva                         |
| Wyszuk   | kaj typ dokumentu | Q                            |                               |        | Dodaj typ                         |
| Typ dok  | umentu 🗢          | Atrybuty                     | Reguła przechowywania         | Tłuma  | czenia                            |
| Nieokre  | ślony             | -                            | -                             | EN, DE | , FR                              |
| Instrukc | ija               | Nazwa dokumentu              | <ul> <li>Wyłączona</li> </ul> | Brak   |                                   |
| Faktura  |                   | Data wystawienia, Nazwa doku | J • Wyłączona                 | EN, DE |                                   |
|          |                   |                              |                               |        | Edytuj                            |
|          |                   |                              |                               |        | Historia zmian reguły przechowywa |
|          |                   |                              |                               |        | Usuń                              |
|          |                   |                              |                               |        |                                   |

Menu kontekstowe typu dokumentu

# Edycja typu dokumentu

Po kliknięciu w ramach menu kontekstowego <sup>•</sup> w opcję *Edytuj* zostaje otwarte okno *Edytuj typ dokumentu*. W ramach zakładki *Atrybuty* możliwa jest edycja:

- nazwy typu
- ilości, rodzaju i właściwości atrybutów (dodawanie atrybutów do typu, usuwanie atrybutów z danego typu, zaznaczanie/odznaczanie parametru Wymagane)
- Iokalizacji domyślnej
- reguły przechowywania dokumentów
- tłumaczeń nazw typów dokumentów (od wersji 2025.1.0; zob. poniżej)

Nie jest natomiast możliwa edycja prefixa identyfikatora typu.

| Faktura zakupu                        |                 | Â         | FA  | atora typu — | 0        |
|---------------------------------------|-----------------|-----------|-----|--------------|----------|
| Atrybuty Przechowywanie               | dokumentów      |           |     |              |          |
| <b>bierz lub dodaj atrybuty</b> (maks | ymalna liczba a | trybutów: | 50) |              |          |
| 6 wybranych 🗙                         | V lub D         | odaj atry | but |              |          |
| Czy został zatwierdzony               |                 |           |     |              |          |
| Data wystawienia                      |                 |           |     |              | Wymagane |
| data2                                 |                 |           |     |              | Wymagane |
| Kwota brutto                          |                 |           |     |              | Wymagane |
| Kwota netto                           |                 |           |     |              | Wymagane |
| Nazwa<br>kalizacja domyślna           |                 |           |     |              | Wymagane |
| Lokalizacja domyślna                  | ~               |           |     |              |          |

Okno "Edytuj typ dokumentu" – zakładka "Atrybuty"

#### Uwaga

Jeżeli dany typ dokumentu z określonym zestawem atrybutów przypisano już do jakiegoś dokumentu, a następnie do typu dokumentu zostanie dodany nowy atrybut – jego pole pojawi się do uzupełnienia w ramach edycji danego dokumentu. Jeśli natomiast usunięto któryś z atrybutów – pozostaje on nadal w szczegółach dokumentu, który przypisano do danego typu przed usunięciem atrybutu. Nowododane dokumenty będą jednak posiadać atrybuty przypisane do danego typu aktualnie.

W ramach zakładki *Przechowywanie dokumentów* możliwe jest:

- edytowanie retencji
- wyłączenie retencji

Wskazówka

Edycja i wyłączenie retencji zostały opisane w artykule <u>Retencja (okres przechowywania dokumentów) dla</u> administratora)

Uwaga

Typ dokumentu "Nieokreślony" **nie podlega żadnej formie** edycji

# Definiowanie tłumaczenia nazwy typu dokumentu podczas edycji typu dokumentu

Od wersji 2025.1.0 gdy operator przesunie kursor na dany typ dokumentu (inny niż "Nieokreślony") na liście typów dokumentu w sekcji "Typy dokumentów" na zakładce "Zarządzanie aplikacją" i kliknie w menu kontekstowe

, a następnie wybierze opcję "Edytuj", wówczas zostaje otwarte okno "Edytuj typ dokumentu". W ramach

okna widoczna jest nowa ikona **(Przetłumacz]**, znajdująca się między polem "Nazwa typu" a polem "Prefix identyfikatora typu".

| lazwa typu                                              | Prefix identyfikatora typu       IN |
|---------------------------------------------------------|-------------------------------------|
| Atrybuty Przechowywanie dokumentów                      |                                     |
| <b>pierz lub dodaj atrybuty</b> (maksymalna liczba atry | /butów: 50)                         |
| 2 wybrane 🗙 🗠 Iub D                                     | odaj atrybut                        |
| Numer dokumentu                                         | Wymagane                            |
| Data utworzenia                                         | Wymagane                            |
|                                                         |                                     |
|                                                         |                                     |
|                                                         |                                     |
|                                                         |                                     |

Okno "Edytuj typ dokumentu" z ikoną "Przetłumacz"

Po kliknięciu w ikonę **[Przetłumacz]** zostaje otwarte okno "Przetłumacz nazwę typu".

W ramach okna wyświetlane są:

 jedno pole, w którym widoczna jest wartość wprowadzona w polu "Nazwa typu", automatycznie przypisana do pola z tłumaczeniem dla domyślnego języka aplikacji wybranego w oknie "Opcje instalacji" podczas instalacji za pomocą instalatora (Wartość domyślna to język polski); pole jest nieedytowalne;  3 pola, w których operator może wprowadzić tłumaczenia nazwy typu dokumentu (trzy spośród następujących języków: angielski, niemiecki, francuski i polski). Użytkownik nie musi wprowadzać wartości we wszystkich polach.

| COMARCH<br>DMS | Edytuj typ dokumentu                                                                                               | Przetłumacz nazwę typu         |
|----------------|----------------------------------------------------------------------------------------------------|--------------------------------|
| - Powrót       | Nazwa typu Prefix identyfikatora typu FA                                                                           | Język Nazwa typu               |
| Repozytorium   | Atrybuty Przechowywanie dokumentów                                                                                 | 🚽 PL Faktura                   |
| Kosz           | Wybierz lub dodaj atrybuty (maksymalna liczba atrybutów: 50)         2 wybrane ×       V         lub Dodaj atrybut | Tłumaczenie w j. angielskim    |
|                | Numer dokumentu                                                                                                    | DE Tłumaczenie w j. niemieckim |
|                | Data wystawienia                                                                                                   | FR Tłumaczenie w j. francuskim |
|                |                                                                                                    |                                |
|                |                                                                                                    |                                |
|                | Anuluj                                                                                                    | Anuluj Zastosuj                |

Okno "Przetłumacz nazwę typu" przed uzupełnieniem – podczas edycji typu dokumentu

| Gdy operator wprowadził tłumaczenia w polu/polach                                         | , |
|-------------------------------------------------------------------------------------------|---|
| wówczas powinien kliknąć w przycisk Zastosuj                                              |   |
| [Zastosuj], a następnie (w ramach okna "Edytuj typ                                        | р |
| dokumentu") w przycisk [Zapisz<br>zapisać zmiany na typie dokumentu wraz z tłumaczeniami. | y |
| W przypadku, jeśli:                                                                       |   |
| <ul> <li>W ramach okna "Przetłumacz nazwę typu" operator</li> </ul>                       | r |
| Zastosuj       nacisnął przycisk     [Zastosuj], ale                                      | е |
| pozniej w oknie "Edytuj typ dokumentu" kliknął N                                          | N |

przycisk [Anuluj] – wówczas ani zmiany na typie dokumentu, ani jego tłumaczenia nie zostaną zapisane;

W ramach okna "Przetłumacz nazwę typu" operator

nacisnął przycisk **Anuluj [Anuluj]**, ale później w oknie "Edytuj typ dokumentu" kliknął w przycisk

[Zapisz [Zapisz] – wówczas zmiany na typie dokumentu zostaną zapisane, ale jego tłumaczenia nie zostaną zapisane.

Uwaga

Tłumaczenia nazwy typu muszą być unikalne w ramach danego języka – jeśli w danym polu w oknie "Przetłumacz nazwę typu" wprowadzono nazwę typu dokumentu, która już istnieje w danym języku w Repozytorium, wówczas poniżej pola tłumaczenia wyświetla się informacja "Tłumaczenie w

Zastosuj

danym języku już istnieje", a przycisk [Zastosuj] w oknie "Przetłumacz nazwę typu" nie jest aktywny.

# Historia zmian reguły przechowywania

Po wyborze z menu kontekstowego i danego typu dokumentu opcji *Historia zmian reguły przechowywania* wyświetlony zostaje wykaz wszelkich zmian dotyczących retencji dla danego typu dokumentu, a są to:

- data (dzień i godzina) dokonania zmiany
- administrator, który jej dokonał

- wyróżnienie rodzaju zmiany (Retencja włączona, wyłączona, edycja)
- uzasadnienie, jakie administrator podał przy danej zmianie stanu retencji.

Zmiany wyświetlane są w kolejności **od najnowszej do najstarszej**.

| listoria zmian w typie                                                                        | : Faktura z          | akup       | u  |                    |
|-----------------------------------------------------------------------------------------------|----------------------|------------|----|--------------------|
| Wyszukaj aktywność                                                                            | ٩                    | Data       | Ħ  |                    |
| siaj, 01.03.2022                                                                              |                      |            |    |                    |
| 15:02 • Administrator<br>Reguła przechowywania: Nie określaj<br>chęć zachowania faktur zakupu | czasu przechowywania | (wyłączona | a) |                    |
| 4:44 • Administrator                                                                          |                      |            |    |                    |
| Reguła przechowywania: Edycja waru<br>konieczność zmiany                                      | nków przechowywania  |            |    | Zobacz szczegóły > |
| 14:28 • Administrator                                                                         |                      |            |    |                    |
| Reguła przechowywania: Edycja waru                                                            | nków przechowywania  |            |    |                    |

Opcja "Historia zmian reguły przechowywania" – wykaz zmian retencji

W przypadku pozycji dotyczących włączenia lub edycji reguły retencji możliwy jest wybór przycisku

Zobacz szczegóły > . Wyświetlane jest wówczas okno Szczegóły zmiany, w którym obok rodzaju zmiany, daty jej dokonania (dnia i godziny) oraz osoby, która jej dokonała, wyświetlane są również parametry, jakie ustawiano przy włączaniu retencji lub jej edycji. Uwaga W wersji 2022.0.1 wprowadzono zmiany w ramach okna Historia zmian, po wyborze przycisku oknie Szczegóły zmiany – pola prezentowane są w nowym układzie: usunięto checkbox Zablokuj możliwość zmiany typu dokumentu w okresie retencji i zmodyfikowano wygląd sekcji Zmieniono z i Zmieniono na, tak, aby miały wygląd analogiczny do ustawień reguły retencji na definicji typu obiegu.

| Regul                         | a przechowywani                       | ia: Retencja w | ączona                          |                                 |  |
|-------------------------------|---------------------------------------|----------------|---------------------------------|---------------------------------|--|
| Szczegóły                     |                                       | 0              |                                 |                                 |  |
| 19.08.20                      | 22, 15:12                             | Admini         | strator                         |                                 |  |
| Ustawiono:<br>Przechowuj zaro | shiwizowane pliki                     | przez okres:   | - Wartość                       | Miesiące 🗸                      |  |
| licząc od daty:               | Data wystawier<br>atycznie pliki po z | nia 🗸 🗸        | z uwzględnier<br>kresu przechow | niem przepisów prawa.<br>ywania |  |
| Podany powód                  |                                       |                |                                 |                                 |  |
| przepisy praw                 | la                                    |                |                                 |                                 |  |
|                               |                                       |                |                                 |                                 |  |

Okno "Szczegóły zmiany" dotyczące włączenia okresu przechowywania

W przypadku edycji retencji w oknie Szczegóły zmiany pokazywane są zarówno parametry ustawione przed edycją (w ramach pola Zmieniono z:), jak i parametry **ustawione podczas edycji** (w ramach pola *Zmieniono na*). Pokazywany jest wówczas jedynie powód edycji, bez powodu włączenia retencji.

| Regui                                  | a przechowywania: Edycja war    | unkow przechowywania              |
|----------------------------------------|---------------------------------|-----------------------------------|
| Szczegóły                              |                                 |                                   |
| 19.08.20                               | 22, 15:25 Admin                 | istrator                          |
| <b>Zmieniono z:</b><br>Przechowuj zaro | hiwizowane pliki przez okres:   | Wartość     24     ◆     Miesiące |
| licząc od daty:                        | Data wystawienia 🗸 🗸            | z uwzględnieniem przepisów prawa. |
| Usuń autom                             | atycznie pliki po zakończeniu c | J<br>okresu przechowywania        |
| Zmieniono na:<br>Przechowuj zaro       | hiwizowane pliki przez okres:   | - Wartość                         |
| licząc od daty:                        | Data wystawienia 🗸 🗸            | z uwzględnieniem przepisów prawa. |
| Usuń autom                             | atycznie pliki po zakończeniu c | kresu przechowywania              |
| Podany powód                           |                                 |                                   |
| pomyłka                                |                                 |                                   |
|                                        |                                 |                                   |

Okno "Szczegóły zmiany" dotyczące edycji okresu przechowywania

| N | ad       | wykazem         | zmian | dostęp | ona | jest   | wyszuki | warka |
|---|----------|-----------------|-------|--------|-----|--------|---------|-------|
|   | Wys      | zukaj aktywność |       | C      | ۹   |        |         |       |
|   | <u> </u> |                 |       |        | ,   | dzıękı | której  | mozna |

wyszukać daną aktywność (włączenie/edycja/wyłączenie retencji), wpisując literę lub frazę pochodzącą z uzasadnienia włączenia/edycji/wyłączenia retencji.

W ramach zaś znajdującego się obok pola możliwe jest wyznaczenie zakresu dat, z których zmiany retencji mają być pokazywane na wykazie. Wybór zakresu

potwierdzany jest przyciskiem [Zapisz].

| 02.202 | 2  |      | 1.03 | 8.2022 |    |
|--------|----|------|------|--------|----|
|        | <  | Luty | 2022 |        |    |
| Wt     | Śr | Cz   | Pt   | So     | Nd |
| 1      | 2  | 3    | 4    | 5      | 6  |
| 8      | 9  | 10   | 11   | 12     | 13 |
| 15     | 16 | 17   | 18   | 19     | 20 |
| 22     | 23 | 24   | 25   | 26     | 27 |
|        |    |      |      |        |    |
|        |    |      |      |        |    |
|        |    |      |      |        |    |

Określanie zakresu dat, z których zmiany retencji mają być wyświetlane, po wyborze pola "Data" Okno historii zmian retencji można zamknąć, wybierając znak "x" lub przycisk [Zamknij], znajdujący się w prawym dolnym rogu strony.

### Usuwanie typu dokumentu

Po wyborze z menu kontekstowego i danego typu dokumentu opcji *Usuń* możliwe jest natychmiastowe i nieodwracalne usunięcie tego typu z Repozytorium.

Uwaga

Jeżeli dany typ dokumentu został już przypisany do co najmniej jednego dokumentu (aktywnego lub zarchiwizowanego), wówczas tego typu nie można usunąć, dopóki pozostaje przypisany, a przy próbie usunięcia wyświetlany jest komunikat:

Nie można usunąć typu

×

Typ "Instrukcja" został już przypisany do dokumentu. Nie można go usunąć.

Komunikat wyświetlany przy próbie usunięcia typu dokumentu, który został już przypisany do co najmniej jednego dokumentu

# Sekcja "Pliki usunięte po retencji"

Uwaga

**Tylko użytkownicy o uprawnieniach administratora w Comarch DMS** mają uprawnienia do dokumentów, które zostały automatycznie usunięte po zakończeniu retencji.

#### Uwaga

W wersji 2022.0.1 nastąpiła zmiana dotycząca plików usuniętych po retencji – aktualnie na liście plików usuniętych po retencji mogą znajdować się jedynie pliki zarchiwizowane, dla których nastąpił koniec okresu retencji.

# Lista usuniętych dokumentów

W ramach sekcji wyświetlana jest **lista usuniętych dokumentów** z informacjami o nich podanymi w 3 kolumnach:

- Nazwa nazwa dokumentu w momencie usunięcia
- Usunięto data usunięcia dokumentu, zależna od ustawienia retencji Przechowuj dokumenty przez określony czas
- Typ dokumentu typ dokumentu, do jakiego dany dokument był przypisany

| Wyszukaj | plik                      | Q Data usunięcia 🗎 Ty                   | p: Wszystkie  |                  |
|----------|---------------------------|-----------------------------------------|---------------|------------------|
| 1 Ele    | ementy umieszczone w kosz | u są automatycznie usuwane po 30 dniach | Usuń wsz      | ystkie na zawszo |
|          | Nazwa                     | Usunięto                                | Typ dokumentu |                  |
|          | FZ_4_2021                 | 14.07.2022                              | Faktura       |                  |
|          | FZ_2_2019                 | 13.07.2022                              | Faktura       |                  |
|          | FZ_3_2022                 | 13.07.2022                              | Faktura       |                  |
|          | FZ_4_2022                 | 13.07.2022                              | Faktura       |                  |

Widok sekcji "Pliki usunięte po retencji"

# Menu kontekstowe usuniętego dokumentu i przywracanie dokumentów

Jeżeli operator wybrał co najmniej jeden plik z listy, wówczas nad listą dokumentów, pod wyszukiwarką i przyciskami filtrów, w miejscu paska pojawia się **belka** z informacją Wybrano [ilość zaznaczonych elementów] z [ilość wszystkich elementów dostępnych na liście]. Na belce dostępne są przyciski:

Odznacz [Odznacz] – po kliknięciu w niego wszystkie elementy na liście dokumentów zostają odznaczone

Zaznacz wszystkie [Zaznacz wszystkie] – po kliknięciu w niego wszystkie elementy na liście dokumentów zostają zaznaczone [Pobierz] – po kliknięciu w niego wszystkie zaznaczone elementy na liście dokumentów zostaną pobrane

[Menu kontekstowe] – po naciśnięciu tego przycisku zostają wyświetlone następujące opcje:

- Przywróć [Przywróć] po kliknięciu zostaje otwarte okno przywracania plików (zobacz poniżej)
- Usuń na zawsze [Usuń na zawsze] po wybraniu następuje trwałe usunięcie wszystkich wybranych plików, bez możliwości przywrócenia

Te opcje znajdują się także w menu kontekstowym <sup>•</sup>, które pojawia się po przesunięciu kursorem na dany dokument – to menu jest dostępne tylko dla pojedynczego dokumentu.

| Wyszul | kaj plik  | ٩                                           | Data usunięcia 📋 Typ: Wszystkie |               |                       |
|--------|-----------|---------------------------------------------|---------------------------------|---------------|-----------------------|
| Wybra  | no: 2 z 3 |                                             |                                 | Odznacz Zazna | icz wszystkie Pobierz |
|        | Naz       | :wa                                         | Usunięto                        | Typ dokumentu | Przywróć              |
| $\Box$ | Rys       | 124. Zdezaktywowany atrybut Brak koniecznoś | 06.10.2022                      | Projekt       | 📋 Usuń na zawsze      |
|        | Rys       | 125. Widok powodu unieważnienia na prawym   | 06.10.2022                      | Projekt       |                       |
|        | Rys       | 126. Lista powodów unieważnienia – brak pow | 06.10.2022                      | Projekt       |                       |
|        |           |                                             |                                 |               |                       |
|        |           |                                             |                                 |               |                       |
|        |           |                                             |                                 |               |                       |
|        |           |                                             |                                 |               |                       |

Belka nad listą plików usuniętych po retencji, dostępna po zaznaczeniu elementów na liście i rozwinięte menu kontekstowe

Ikony związane z paginacją – [Ilość na stronie: 10 ~ [Ilość na stronie] i [ikony zmiany stron] – są widoczne tylko po przesunięciu strony w dół za pomocą suwaka, jeśli na liście jest przynajmniej 10 plików.

| rybuty     | Typy dokumentów Pliki usun        | ęte po retencji Powody unieważnienia |               |                   |
|------------|-----------------------------------|--------------------------------------|---------------|-------------------|
| Wyszuk     | aj plik                           | Q Data usunięcia 📋 Tyr               | : Wszystkie   |                   |
| <b>ð</b> E | ilementy umieszczone w koszu są a | utomatycznie usuwane po 30 dniach    | Usuń w        | szystkie na zawsz |
|            | Nazwa                             | Usunięto                             | Typ dokumentu |                   |
| $\Box$     | Ab.125 user (2)                   | 04.10.2022                           | Projekt       |                   |
|            | Ab.125 user (3)                   | 04.10.2022                           | Projekt       |                   |
|            | Ab.131 user (1)                   | 04.10.2022                           | Projekt       |                   |
|            | Ab.131 user (2)                   | 01.10.2022                           | Projekt       |                   |
|            | Ab.133 user (1)                   | 04.10.2022                           | Projekt       |                   |
|            | Ab.133 user (2)                   | 01.10.2022                           | Projekt       |                   |
| $\Box$     | Ab.133 user                       | 04.10.2022                           | Projekt       |                   |
|            | Ab.140 user (1)                   | 04.10.2022                           | Projekt       |                   |
| $\cap$     | Ab 140 user                       | 01 10 2022                           | Projekt       |                   |

Paginacja (ilość na stronie i zmiana stron) widoczna po przesunięciu suwaka na sam dół listy dokumentów

#### Po wybraniu w ramach menu kontekstowego przycisku

Przywróć [Przywróć] zostaje wyświetlony komunikat Przywracanie plików automatycznie usuniętych po retencji, informujący o skutkach przywrócenia dokumentu/dokumentów.

Jeżeli administrator nadal chce przywrócić dokument/dokumenty, powinien wybrać przycisk Rozumiem, chcę przywrócić [Rozumiem, chcę przywrócić] . Jeżeli chce wycofać się z akcji przywracania, może wybrać opcję Anuluj [Anuluj], znak albo kliknąć poza polem komunikatu.

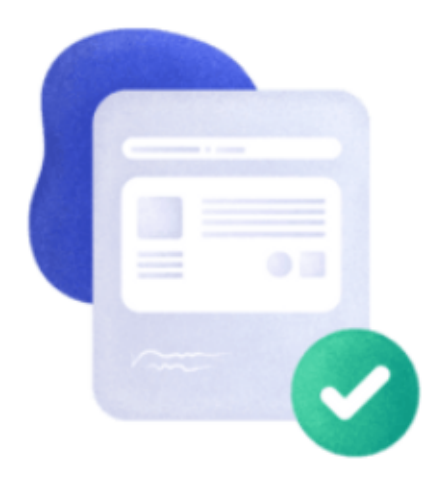

# Przywracanie plików automatycznie usuniętych po retencji

Przywracane pliki nie będą już nigdy podlegać automatycznemu usunięciu. Użytkownik będzie mógł usunąć przywrócone dokumenty ręcznie.

Nie, dziękuję

Po wyborze przycisku

Rozumiem, chcę przywrócić

Komunikat dotyczący przywracania wielu plików jednocześnie po retencji

Rozumiem, chcę przywrócić

[Rozumiem, chce

przywrócić] zostaje wyświetlone okno Przywróć wybrane
pliki (<liczba wybranych plików>), w ramach którego
należy z listy folderów wybrać folder, do którego
zostaną przywrócone wszystkie dokumenty.

Można także dodać nowy folder, do którego trafią

wszystkie zaznaczone pliki, klikając ikonkę

Ŧ

Dodaj następnie wpisując nazwę folderu i wybierając [Dodaj]. Później należy wybrać nowododany folder z listy

Uwaga Jeżeli operator chce **przywrócić pliki do różnych lokalizacji**, powinien przywracać każdy z nich osobno.

| Przywróć wybrane elementy: 3                                                                                        | × |
|----------------------------------------------------------------------------------------------------|---|
| Nie udało nam się odnaleźć wcześniejszej lokalizacji, prawdopodobnie została usunięta. Wybierz<br>nową lokalizację. |   |
| Do: Repozytorium / Folder 4                                                                                         | Ŧ |
| AA1                                                                                                    |   |
| Invoice2_2022-05-04_15-10-33-752                                                                                    |   |
| Delegacje (1)                                                                                                    |   |
| 🔁 Generuj                                                                                                    |   |
| Delegacje (1) (1)                                                                                                   |   |
| Delegacje                                                                                                    |   |
| zatrudnienie                                                                                                    |   |
| Rys.279                                                                                                    |   |
| Anului Przywróć tutaj                                                                                               |   |

Okno wyboru lokalizacji, do której zostaną przywrócone wszystkie zaznaczone pliki

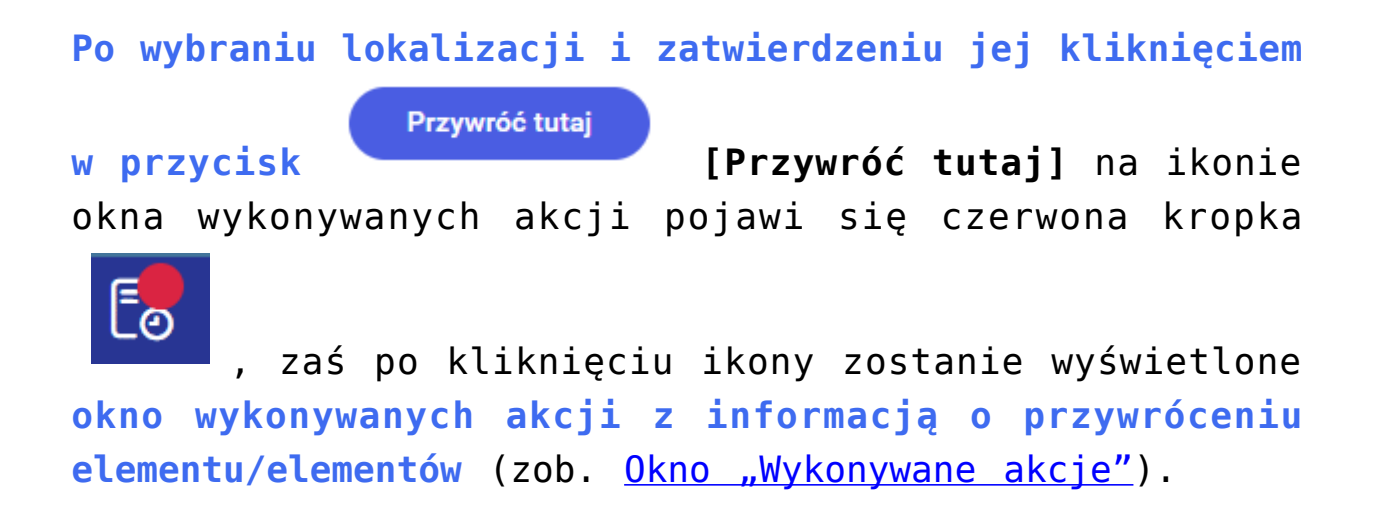

| Za<br>rybuty | rządzanie aplikac<br>Typy dokumentów Pliki usunięte | ją<br>po retencji Powody unieważnienia     | Wykonywane akcje Wykonywane akcje działają w tłe. Nie zc<br>przerwane, nawet gdy w danym momen<br>opuścisz stronę. |
|--------------|-----------------------------------------------------|--------------------------------------------|----------------------------------------------------------------------------------------------------|
| Wyszuk       | aj plik                                             | Q Data usunięcia 🗎 Tyr                     | zakończono przywracanie<br>v: Wszystkie<br>Przywrócono 2 z 2                                                       |
| • •          | lementy umieszczone w koszu są auto<br>Nazwa        | matycznie usuwane po 30 dniach<br>Usunięto | Typ dokume                                                                                                    |
|              | Ab.125 user (1)                                     | 04.10.2022                                 | Projekt                                                                                                    |
| $\Box$       | Ab.125 user (2)                                     | 04.10.2022                                 | Projekt                                                                                                    |
|              | Ab.125 user (3)                                     | 04.10.2022                                 | Projekt                                                                                                    |
|              | Ab.131 user (1)                                     | 04.10.2022                                 | Projekt                                                                                                    |
|              | Ab.131 user (2)                                     | 01.10.2022                                 | Projekt                                                                                                    |
| $\Box$       | Ab.133 user (1)                                     | 04.10.2022                                 | Projekt Wyczyść zakończone akcje                                                                                   |
|              | Ab.133 user                                         | 04.10.2022                                 | Projekt                                                                                                    |
|              | Ab.140 user                                         | 01.10.2022                                 | Projekt                                                                                                    |
|              | Ab.141 user (1)                                     | 04.10.2022                                 | Projekt                                                                                                    |
| 0            | Ab 141 uppr                                         | 04 10 2022                                 | Projekt                                                                                                    |

Okno "Wykonywane akcje" w ramach zakładki "Pliki usunięte po retencji", kiedy zaznaczone pliki zostały przywrócone

Uwaga

Kiedy dokument zostaje **przywrócony do danej lokalizacji**, uzyskują do niego uprawnienia **wszyscy użytkownicy**  uprawnieni do danej lokalizacji.

# Podgląd usuniętego dokumentu i prawy panel

**Po dwukrotnym kliknięciu w nazwę usuniętego dokumentu wyświetlony zostaje jego podgląd** (dla plików PDF,JPG,PNG), dostępny jest też **prawy panel**, na którym znajdują się następujące informacje:

Po wyborze ikonki

[Szczegóły]:

- Nazwa usuniętego pliku
- Informacje (typ oraz rozmiar pliku)
- Identyfikator dokumentu unikalny identyfikator, który zostaje nadany każdemu dokumentowi, który dodano do Repozytorium, w zależności od typu dokumentu, jaki przypisano (nadawanie identyfikatorów nie dotyczy dokumentów przypisanych do typu "Nieokreślony")
- Wcześniejsza lokalizacja informacja o miejscu, gdzie dokument znajdował się zanim został usunięty
- Ostatnia modyfikacja informacje o użytkowniku i czasie (dniu i godzinie) ostatniej modyfikacji dokumentu
- Utworzony informacje o użytkowniku i czasie (dniu i godzinie) utworzenia dokumentu
- Zakończenie okresu przechowywania określenie dnia i godziny, kiedy retencja dla danego pliku dobiegła końca.
- Trwałe usunięcie za liczba dni, jakie pozostały do usunięcia pliku
- Dostęp do pliku oznaczenia osób, które mają dostęp do danego pliku

dokumentu, jego typ i dane pochodzące z atrybutów danego dokumentu.

Po naciśnięciu ikonki **[Procesy powiązane z** dokumentem] wyświetlane są: nazwa dokumentu i procesy powiązane z dokumentem. Dotyczy dokumentów dodanych do Repozytorium za pomocą kontrolki typu Załącznik w module Workflow (zob. Integracja modułów Workflow i Repozytorium) lub dokumentów dodanych z Repozytorium do kontrolki typu Załącznik w module Workflow (zob. Załącznik dodany z modułu Repozytorium) – dla innych dokumentów w tej zakładce widoczna jest tylko nazwa i informacje o braku dostępnych procesów.

W ramach zakładki "Procesy powiązane z dokumentem", podzielonej na dwa pola: "Aktywne" i "Zakończone", wyświetlane są takie informacje jak: nazwa obiegu, z którego pochodzi załącznik, nazwa dokumentu w ramach obiegu i etap, na którym znajduje się dokument w obiegu.

Jeżeli dokument wciąż jest w obiegu, pokazywany jest w polu "Aktywne" wraz z datą utworzenia dokumentu nad pozostałymi informacjami o dokumencie.

Jeżeli dokument zakończył obieg, pokazywany jest w polu "Zakończone" wraz z datą zakończenia obiegu.

W ramach okna podglądu możliwe jest również pobranie, przywrócenie lub usunięcie na zawsze dokumentu za pomocą, odpowiednio, przycisków <sup>Pobierz</sup> [Pobierz], Przywróć [Przywróć] i Usuń na zawsze].

| Repo                                                                                                    | sitory | y durchsuchen                           | Q                                                                                                    |               |                |   | Attribute   | Ab.141 user                          |                                 |
|----------------------------------------------------------------------------------------------------|--------|-----------------------------------------|----------------------------------------------------------------------------------------------------|---------------|----------------|---|-------------|--------------------------------------|---------------------------------|
| Ausv                                                                                                    | vahl:  | : 6 aus 15                              | Alle a                                                                                                    | bwählen       | Alle auswählen | : |             | Szczegóły                            |                                 |
| •                                                                                                    |        | Name 🌲                                  | Hinzugefügt                                                                                                    | Verfasser     |                |   |             | Plik graficzny zarchiwizow           | any • 115,94 KB                 |
| <ul> <li></li> </ul>                                                                                                    |        | Ordner 4.1                              | 28.06.2022                                                                                                    | Administrator |                |   |             | Identyfikator dokumentu              | PRO/1                           |
| $\Box$                                                                                                    | POF    | Comarch DMS 2022.0 - Repository - Hand  | 01.06.2022                                                                                                    | Administrator |                |   |             |                                      |                                 |
| $\Box$                                                                                                    | es.    | Vorschau 2                              | 01.06.2022                                                                                                    | Administrator |                |   | Aı<br>Wähle | Wcześniejsza<br>lokalizacja          |                                 |
| <                                                                                                    |        | Vorschau 1                              | 01.06.2022                                                                                                    | Administrator |                |   |             | Repozytorium > Fold                  | ler 1                           |
|                                                                                                    |        | Comarch DMS 2022.0 - Repository - Admi  | 01.06.2022                                                                                                    | Administrator |                |   |             | Ostatnia<br>modyfikacja              | 16.08.2022 20:1<br>Administrate |
|                                                                                                    | POF    | Comarch DMS 2022.0 - Repository - Admi  | 01.06.2022                                                                                                    | Administrator |                |   |             | Utworzony                            | 16.08.2022 09:5<br>Administrate |
| <ul> <li>Image: A start of the start of the start of</li></ul> | POF    | Comarch DMS 2022.0 Standalone manual    | 02.06.2022                                                                                                    | Administrator |                |   |             | Zakończenie okresu<br>przechowywania | 30.09.202                       |
|                                                                                                    |        | Comarch DMS 2022.0 - Repository - Hand  | 10.06.2022                                                                                                    | Administrator |                |   |             | Trwałe usunięcie za                  | 79 dr                           |
|                                                                                                    | POF    | Comarch DMS 2021.2.2 - Repository - Han | 10.06.2022                                                                                                    | Administrator |                |   |             | Dostęp do pliku                      |                                 |
| $\cap$                                                                                                    |        | Comarch DMS 2021 2 2 - Repozytorium     | O     O     O | +             |                |   |             | AD AD AD                             |                                 |

Podgląd usuniętego dokumentu

# Ikony nad listą usuniętych dokumentów

Nad listą usuniętych dokumentów znajdują się przyciski:

Wyszukaj plik... – wpisując w tym polu pierwszą literę lub frazę z nazwy dokumentu można wyszukać dokument

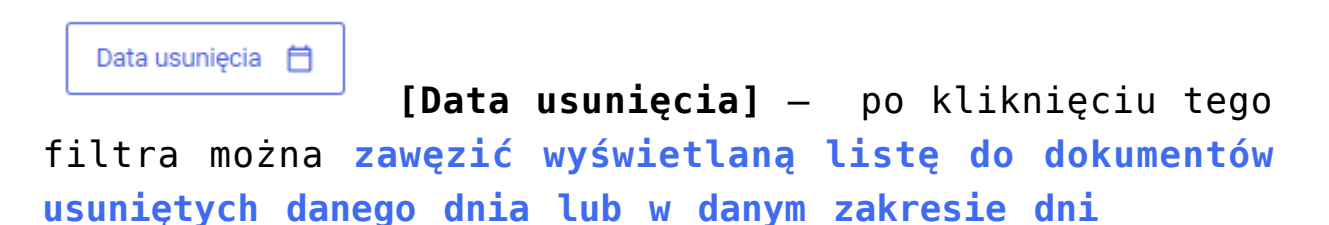

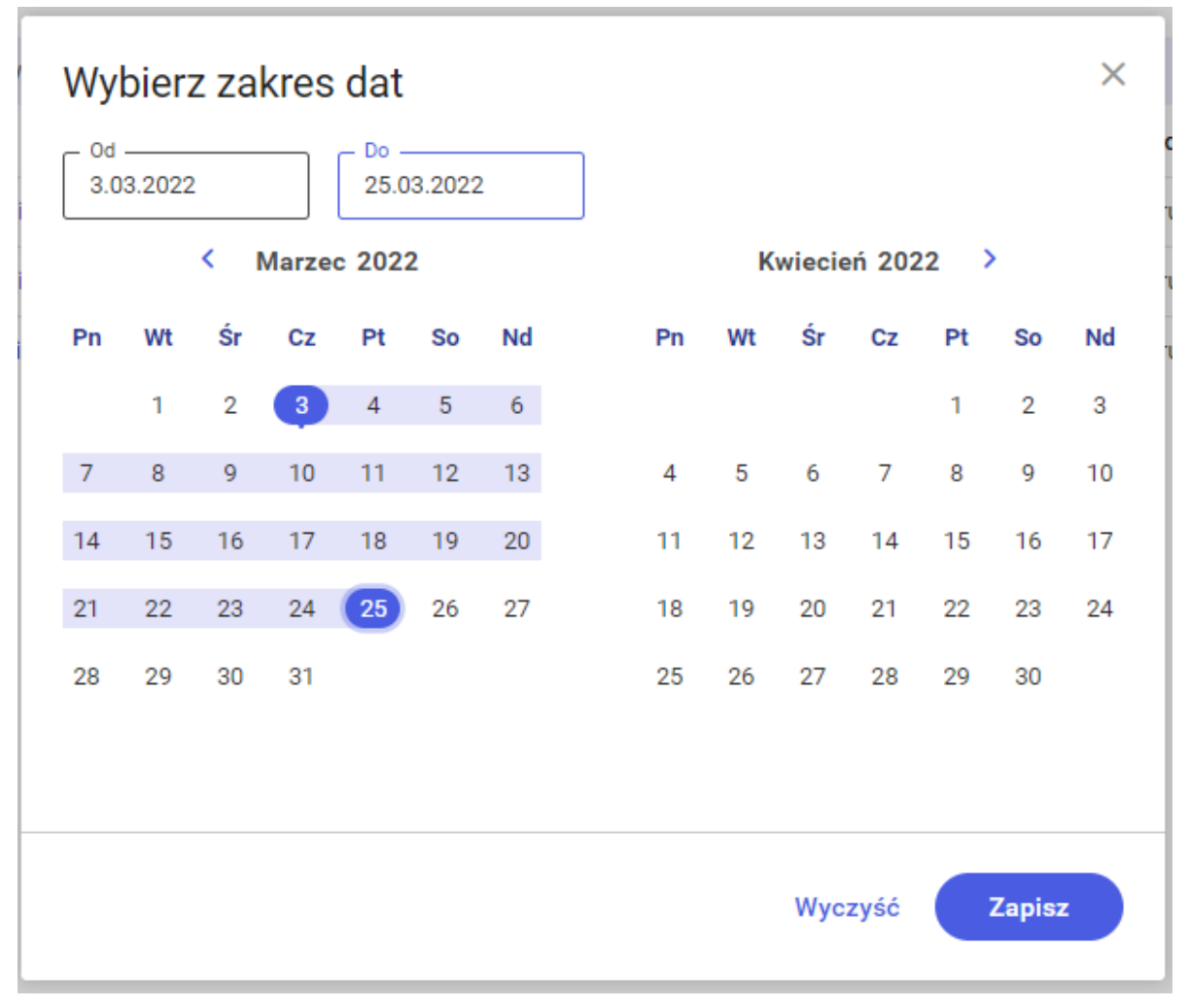

Wybór zakresu dat, z którego usunięte dokumenty mają zostać wyświetlone

Typ: Wszystkie

[Typ] — po naciśnięciu tego filtra możliwe jest zawężenie wyświetlanej listy do dokumentów przypisanych do danego typu dokumentu

| Typ: Wszystkie |  |
|----------------|--|
| 1              |  |
| Instrukcja     |  |
| Mill           |  |
| Probny         |  |
| Umowa          |  |

Filtrowanie według typu usuniętego dokumentu

Usuń wszystkie na zawsze [Usuń wszystkie na zawsze] – naciskając ten przycisk można usunąć jednocześnie wszystkie dokumenty znajdujące się w sekcji Pliki usunięte po retencji.

Nad listą dokumentów znajduje się również informacja

Elementy umleszczone w koszu są automatycznie usuwane po 30 dniach

przypominająca o warunkach przechowywania w koszu dokumentów po okresie retencji. Zgodnie z treścią komunikatu, dokumenty, które znalazły się w sekcji *Pliki usunięte po retencji* zostają automatycznie usunięte po 30 dniach (liczonych od daty usunięcia dokumentu) i ulegają trwałemu usunięciu z systemu.

# Trwałe usuwanie plików

Po zaznaczeniu przez operatora plików i wybraniu w ramach menu kontekstowego przycisku [Usuń na zawsze] zostaje wyświetlony poniższy komunikat: Chcesz usunąć wybrane elementy?

Usunięcia wybranych dokumentów (3) nie można cofnąć.

| Anuluj | Usuń |  |
|--------|------|--|
|        |      |  |

Komunikat widoczny po kliknięciu przycisku "Usuń na zawsze"

Jeżeli operator chce zmienić decyzję, powinien kliknąć

Anuluj [Anuluj], znak × albo kliknąć poza polem komunikatu. Jeśli natomiast nadal pragnie usunąć pliki,

wówczas należy wybrać przycisk **[Usuń]**. Wtedy na ikonie okna wykonywanych akcji pojawi się czerwona

Ēø

kropka , zaś po kliknięciu ikony zostanie wyświetlone okno wykonywanych akcji z informacją o usunięciu elementu/elementów (zob. <u>0kno "Wykonywane</u> akcje").

| ybuty      | Typy dokumentów Pliki usunięte po r               | etencji Powody unieważnienia            |              | Wykonywane akcje działają w tle. Nie zostan<br>przerwane, nawet gdy w danym momencie<br>opuścisz stronę. |
|------------|---------------------------------------------------|-----------------------------------------|--------------|----------------------------------------------------------------------------------------------------|
| Wyszul     | kaj plik                                          | Q Data usunięcia 🛱 Typ: V               | Vszystkie Us | ukończono usuwanie z kosza                                                                               |
| • •        | Elementy umieszczone w koszu są automaty<br>Nazwa | rcznie usuwane po 30 dniach<br>Usunięto | Typ dokun    |                                                                                                    |
| $\bigcirc$ | Ab.125 user (1)                                   | 04.10.2022                              | Projekt      |                                                                                                    |
| $\bigcirc$ | Ab.125 user (2)                                   | 04.10.2022                              | Projekt      |                                                                                                    |
| $\Box$     | Ab.125 user (3)                                   | 04.10.2022                              | Projekt      |                                                                                                    |
| $\Box$     | Ab.131 user (1)                                   | 04.10.2022                              | Projekt      |                                                                                                    |
| $\bigcirc$ | Ab.133 user                                       | 04.10.2022                              | Projekt      |                                                                                                    |
| $\Box$     | Ab.140 user                                       | 01.10.2022                              | Projekt      | Wyczyść zakończone akcje                                                                                 |
| $\bigcirc$ | Ab.141 user (1)                                   | 04.10.2022                              | Projekt      |                                                                                                    |
| _          | Ab.141 user                                       | 04.10.2022                              | Projekt      |                                                                                                    |

Okno "Wykonywane akcje" w ramach zakładki "Pliki usunięte po retencji", kiedy zaznaczone pliki zostały trwale usunięte

Jeżeli natomiast operator chce trwale usunąć wszystkie pliki znajdujące się na liście dokumentów w zakładce Pliki usunięte po retencji, wówczas może kliknąć link Usuń wszystkie na zawsze [Usuń wszystkie na zawsze]. Wtedy zostaje wyświetlony poniższy komunikat:

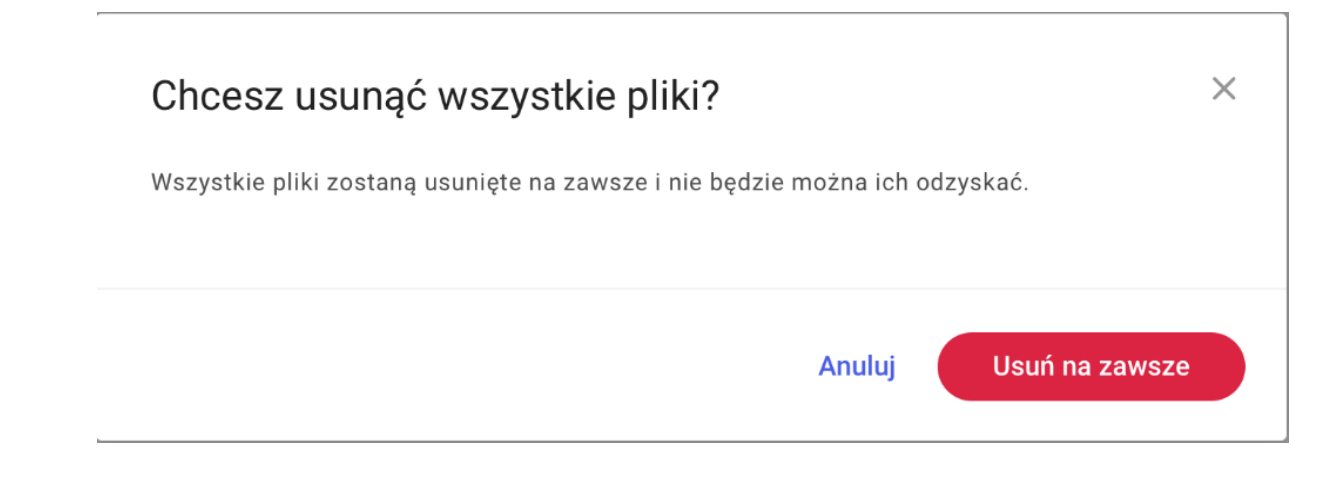

Komunikat widoczny przy próbie trwałego usunięcia wszystkich dokumentów z listy dokumentów usuniętych po retencji

Jeżeli operator chce zmienić decyzję, powinien kliknąć

Anuluj [Anuluj], znak albo kliknąć poza polem komunikatu. Jeśli natomiast nadal pragnie usunąć pliki,

wówczas należy wybrać przycisk [Usuń na zawsze]. Wówczas wszystkie pliki z kosza retencji zostaną trwale usunięte.

Aby **opróżnić kosz retencji**, można także **zaznaczyć** wszystkie dokumenty z listy, wybierając przycisk

Zaznacz wszystkie [Zaznacz wszystkie] na belce nad listą dokumentów, a następnie z menu kontekstowego opcję

Usuń

Usuń na zawsze [Usuń na zawsze], a potem [Usuń] na wyświetlonym komunikacie.

#### Uwaga

Operacja *Usuń wszystkie na zawsze* ma charakter **nieodwracalny**.

#### Masowe pobieranie

Możliwość **pobierania wielu plików jednocześnie** istnieje również na poziomie kosza retencyjnego.

|              |                 |                                                 | * 🖪                                 | റ് |
|--------------|-----------------|-------------------------------------------------|-------------------------------------|----|
| – Za         | rządzanie a     | aplikacją                                       |                                     |    |
| Atrybuty     | Typy dokumentów | Pliki usunięte po retencji Powody unieważnienia |                                     |    |
| Wyszuł       | kaj plik        | Q Data usunięcia 📋                              | Typ: Wszystkie                      |    |
| Wybra        | ino: 3 z 12     |                                                 | Odznacz Zaznacz wszystkie Pobierz : |    |
| ۰            | Nazwa           | Usunięto                                        | Typ dokumentu                       |    |
| $\Box$       | Ab.125 user (2) | 04.10.2022                                      | Projekt                             |    |
|              | Ab.125 user (3) | 04.10.2022                                      | Projekt                             |    |
|              | Ab.131 user (1) | 04.10.2022                                      | Projekt                             |    |
|              | Ab.131 user (2) | 01.10.2022                                      | Projekt                             |    |
|              | Ab.133 user (1) | 04.10.2022                                      | Projekt                             |    |
| $\Box$       | Ab.133 user (2) | 01.10.2022                                      | Projekt                             |    |
| $\Box$       | Ab.133 user     | 04.10.2022                                      | Projekt                             |    |
|              | Ab.140 user (1) | 04.10.2022                                      | Projekt                             |    |
|              | Ab.140 user     | 01.10.2022                                      | Projekt                             |    |
| llość na str | onie: 10 🗸      |                                                 | 1 2 <b>&gt; &gt;&gt;</b>            |    |

Zaznaczanie wielu plików do pobrania w ramach kosza retencyjnego

# Sekcja "Powody unieważnienia"

#### ← Zarządzanie aplikacją

| A | trybuty          | Typy dokumentów | Pliki usunięte po retencji | Powody unieważnienia |            |
|---|------------------|-----------------|----------------------------|----------------------|------------|
| D | Dodaj nowy powód |                 |                            | Dodaj                |            |
|   | Powód 🌩          |                 | Status                     | Tłumaczenia          |            |
|   | Błędny           |                 |                            | Aktywny              | Brak       |
|   | Duplikat         |                 |                            | Aktywny              | EN, DE, FR |
|   | Nieaktu          | alny            |                            | Aktywny              | EN, DE     |
|   | Niepotrz         | zebny           |                            | Aktywny              | Brak       |

Słownik powodów unieważnienia w zakładce "Powody unieważnienia"

W wersji 2022.0.1 w ramach zakładki [Ustawienia], w sekcji *Zarządzanie aplikacją* dodano nową zakładkę *Powody unieważnienia*, w której znajduje się lista powodów unieważnienia.

Na liście domyślnie dostepny jest jeden predefiniowany powód Duplikat.

Uprawnienia do zarządzania powodami unieważnienia dokumentu ma administrator Repozytorium.

Powody unieważnienia mogą być:

- Dodawane w dowolnej ilości
- Usuwane
- Oznaczane jako nieaktywne
- Oznaczane jako aktywne

W wersji 2025.1.0 w sekcji "Powody unieważnienia" dodano nową kolumnę "Tłumaczenia", w której są widoczne oznaczenia, czy zdefiniowano tłumaczenia dla danych powodów unieważnienia. Bezpośrednio po dodaniu nowego powodu unieważnienia w kolumnie "Tłumaczenie" wyświetlana jest wartość "Brak".

W ramach kolumny "Tłumaczenia" wyświetlane są wartości:

- Brak jeśli żadne tłumaczenie dla nazwy typu dokumentu nie zostało zdefiniowane;
- PL jeśli zdefiniowano tłumaczenie powodu unieważnienia na język polski;
- EN jeżeli zdefiniowano tłumaczenie powodu unieważnienia na język angielski;
- DE jeśli zdefiniowano tłumaczenie powodu unieważnienia na język niemiecki;
- FR jeżeli zdefiniowano tłumaczenie powodu unieważnienia na język francuski.

Jeśli zdefiniowano tłumaczenia w wielu językach, wówczas

wszystkie symbole języków tych tłumaczeń są widoczne w danym wierszu w kolumnie "Tłumaczenie".

W przypadku predefiniowanego powodu "Duplikat" tłumaczenia są zdefiniowane w każdym języku i nie można ich edytować. Na liście powodów unieważnienia dla powodu unieważnienia "Duplikat" w kolumnie "Tłumaczenie" zawsze znajduje się wartość **"PL, EN, DE, FR".** 

# Dodawanie powodu unieważnienia dokumentu

Aby dodać nowy powód unieważnienia dokumentu, administrator powinien wpisać jego nazwę w polu *Dodaj nowy powód*, a następnie nacisnąć przycisk [Dodaj].

Przycisk jest nieaktywny, jeśli w polu nie wpisano żadnego znaku – staje się **aktywny** po wpisaniu co najmniej 1 znaku.

Nazwa powodu może mieć co najmniej 1, a maksymalnie 50 znaków.

Po kliknięciu przycisku **[Dodaj]** nowy powód zostaje umieszczony na liście zgodnie z kolejnością alfabetyczną, pod predefiniowanym powodem *Duplikat* i domyślnie jest określony jako aktywny.

Za pomocą strzałek obok nazwy kolumny *Powód* można zmieniać kolejność powodów unieważnienia dodanych przez administratora systemu.
#### ← Zarządzanie aplikacją

| Atrybuty Typy dokumentów Pliki usunięte po retencji | Powody unieważnienia |             |
|-----------------------------------------------------|----------------------|-------------|
| Bląd w dokumencie                                   | Dodaj                |             |
| Powód 🔶                                             | Status               | Tłumaczenia |
| Duplikat                                            | Aktywny              | EN, DE, FR  |
| Nieaktualny                                         | Aktywny              | EN, DE      |
| Niepotrzebny                                        | Aktywny              | Brak        |

Dodawanie nowego powodu unieważnienia dokumentu

## ← Zarządzanie aplikacją

| Atrybuty   | Typy dokumentów | Pliki usunięte po retencji | Powody unieważnienia |             |
|------------|-----------------|----------------------------|----------------------|-------------|
|            |                 |                            |                      |             |
| Dodaj nowy | powód           |                            | Dodaj                |             |
|            |                 |                            |                      |             |
| Powód      | ÷               |                            | Status               | Tłumaczenia |
| Błąd w     | dokumencie      |                            | Aktywny              | Brak        |
| Duplika    | t               |                            | Aktywny              | EN, DE, FR  |
| Nieaktu    | alny            |                            | Aktywny              | EN, DE      |
| Niepotr    | zebny           |                            | Aktywny              | Brak        |

Lista powodów unieważnienia dokumentów z pozycjami dodanymi przez administratora systemu

Użytkownik nie może dodać powodu unieważnienia, który ma taką samą nazwę jak powód, który znajduje się już na liście. W przypadku podjęcia takiej próby pod polem Dodaj nowy powód zostaje wyświetlona informacja Taki powód już istnieje, a przycisk [Dodaj] jest wyszarzony.

| ← Zarządzanie aplikacją                                 |                                   |                                                      |  |  |  |
|---------------------------------------------------------|-----------------------------------|------------------------------------------------------|--|--|--|
| Atrybuty Typy dokumentów Pliki usunięte po retencji     | Powody unieważnienia              |                                                      |  |  |  |
| Nieaktualny<br>Taki powód już istnieje                  | Dodaj                             |                                                      |  |  |  |
|                                                         |                                   |                                                      |  |  |  |
| Powód 🌩                                                 | Status                            | Tłumaczenia                                          |  |  |  |
| Powód 🌩<br>Błąd w dokumencie                            | • Aktywny                         | Tłumaczenia<br>Brak                                  |  |  |  |
| Powód 🌩<br>Błąd w dokumencie<br>Duplikat                | Status  Aktywny Aktywny           | Tłumaczenia<br>Brak<br>EN, DE, FR                    |  |  |  |
| Powód 🌩<br>Błąd w dokumencie<br>Duplikat<br>Nieaktualny | Status  Aktywny  Aktywny  Aktywny | Tłumaczenia       Brak       EN, DE, FR       EN, DE |  |  |  |

Informacja wyświetlana pod polem "Dodaj nowy powód", jeśli wpisana nazwa powodu znajduje się już na liście

Jeśli dwóch użytkowników w tym samym czasie próbuje wprowadzić nowy powód unieważnienia dokumentu o tej samej nazwie, a pierwszy z nich naciśnie przycisk [Dodaj], wówczas dla drugiego użytkownika po naciśnięciu również przez niego przycisku [Dodaj] wyświetlany jest następujący komunikat:

> Nie można dodać powodu × Powód Brak konieczności zachowania został już dodany do listy powodów unieważnienia

Komunikat informujący o braku możliwości dodania powodu unieważnienia do listy

Po wybraniu przez drugiego użytkownika **[Dodaj]** lub przycisku "Enter" na klawiaturze oprócz wyświetlenia powyższego komunikatu następuje również odświeżenie listy powodów unieważnienia.

# Menu kontekstowe na liście powodów unieważnienia

Menu kontekstowe jest dostępne dla wszystkich powodów unieważnienia, które zostały dodane przez administratora.

#### Uwaga

Menu kontekstowe **nie jest dostępne** dla predefiniowanego powodu unieważnienia *Duplikat*.

#### ← Zarządzanie aplikacją

| Atrybuty  | Typy dokumentów | Pliki usunięte po retencji | Powody unieważnienia        |             |  |
|-----------|-----------------|----------------------------|-----------------------------|-------------|--|
| Dodaj now | y powód         |                            | Dodaj                       |             |  |
| Powód     | ¢               |                            | Status                      | Tłumaczenia |  |
| Błędny    |                 |                            | Aktywny                     | Brak        |  |
| Duplika   | at              |                            | <ul> <li>Aktywny</li> </ul> | EN, DE, FR  |  |
| Nieakt    | ualny           |                            | <ul> <li>Aktywny</li> </ul> | EN, DE      |  |
| Niepot    | rzebny          |                            | Aktywny                     | Brak        |  |

Brak menu kontekstowego dla powodu unieważnienia Duplikat

Menu kontekstowe powodu unieważnienia zostaje wyświetlone po przesunięciu kursora na daną pozycję. Są w nim dostępne dwie opcje:

- Ustaw jako nieaktywny/Ustaw jako aktywny (w zależności od statusu powodu unieważnienia) – opcja, która umożliwia zmianę statusu powodu unieważnienia dokumentu
- Przetłumacz (w zależności od statusu powodu

unieważnienia) – opcja dodana w wersji 2025.1.0; po kliknięciu w nią zostaje otwarte okno "Przetłumacz powód unieważnienia".W ramach okna wyświetlane są:

- jedno pole, w którym widoczna jest wartość wprowadzona podczas dodawania powodu unieważnienia, automatycznie przypisana do pola z tłumaczeniem dla domyślnego języka aplikacji wybranego w oknie "Opcje instalacji" podczas instalacji za pomocą instalatora (Wartość domyślna to język polski); pole jest nieedytowalne;
- 3 pola, w których operator może wprowadzić tłumaczenia powodu unieważnienia (trzy spośród następujących języków: angielski, niemiecki, francuski i polski). Użytkownik nie musi wprowadzać wartości we wszystkich polach.

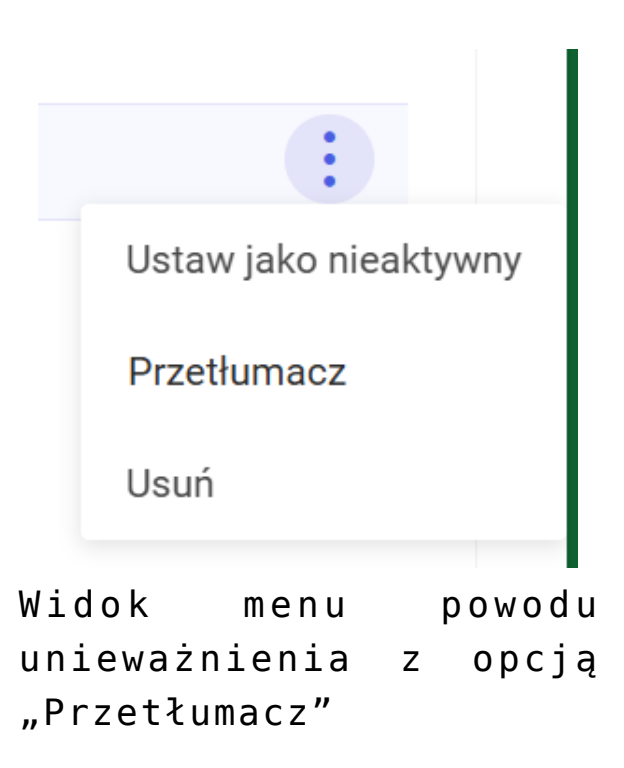

| COMARCH                           |                         |                                 |                   | Przetłumacz nazwę powodu       |
|-----------------------------------|-------------------------|---------------------------------|-------------------|--------------------------------|
| DMS     Powrót                    | Zarządzanie             | aplikacją                       | Powody unieważnie | Język Powód                    |
| Repozytorium     General Folder 1 | Dodaj nowy powód        |                                 | Dodaj             | Jerry PL Błąd                  |
| Kosz                              | Powód 🗢                 | Status                          |                   | EN                             |
| 🤨 Ustawienia                      | Błąd                    | <ul> <li>Aktywny</li> </ul>     |                   | DE Tłumaczenie w j. niemieckim |
|                                   | Duplikat<br>Nieaktualny | Aktywny     Aktywny     Aktywny |                   | FR Tłumaczenie w j. francuskim |
|                                   |                         |                                 |                   | Anuluj Zastosuj                |

Okno "Przetłumacz powód unieważnienia" przed uzupełnieniem

Gdy operator wprowadził tłumaczenia w polu/polach,

Zastosuj

wówczas powinien kliknąć w przycisk

[Zastosuj], aby zapisać tłumaczenia dla danego powodu unieważnienia.

Uwaga

Aktualnie tłumaczenia nazw powodów unieważnienia nie podlegają edycji.

W przypadku, jeśli w ramach okna "Przetłumacz powód unieważnienia" operator nacisnął przycisk

Anuluj [Anuluj], wówczas tłumaczenia dla danego powodu unieważnienia nie zostaną zapisane, a okno zostanie zamknięte. Tłumaczenia powodu unieważnienia muszą być unikalne w ramach danego języka – jeśli w danym polu w oknie "Przetłumacz powód unieważnienia" wprowadzono nazwę powodu unieważnienia, która już istnieje w danym języku w Repozytorium, wówczas poniżej pola tłumaczenia wyświetla się informacja "Tłumaczenie w danym języku już istnieje", a

Zastosuj

przycisk aktywny. [Zastosuj] nie jest

 Usuń – opcja, która umożliwia trwałe usunięcie powodu unieważnienia z listy (jeśli nie jest powiązany z co najmniej jednym dokumentem)[/su\_list]

| Powód 🜩           | Status  | Tłumaczenia |                       |
|-------------------|---------|-------------|-----------------------|
| Błąd w dokumencie | Aktywny | Brak        | :                     |
| Duplikat          | Aktywny | EN, DE, FR  | Ustaw jako nieaktywny |
| Nieaktualny       | Aktywny | EN, DE      | Przetłumacz           |
| Niepotrzebny      | Aktywny | Brak        | Usuń                  |

Menu powodu unieważnienia o statusie "Aktywny"

| Powód 🜩           | Status     | Tłumaczenia |                    |
|-------------------|------------|-------------|--------------------|
| Błąd w dokumencie | Aktywny    | Brak        |                    |
| Duplikat          | Aktywny    | EN, DE, FR  |                    |
| Nieaktualny       | Aktywny    | EN, DE      |                    |
| Niepotrzebny      | Nieaktywny | Brak        | :                  |
|                   |            |             | Ustaw jako aktywny |
|                   |            |             | Przetłumacz        |
|                   |            |             | Usuń               |

Menu powodu unieważnienia o statusie "Nieaktywny"

## Wyszukiwanie powodów unieważnienia

Gdy operator wpisze frazę w ramach pola "Powód unieważnienia" w oknie "Pozostałe filtry" na liście dokumentów, wówczas:

 wyszukiwane są tłumaczenia nazw powodów unieważnienia w języku wskazanym w polu "Język aplikacji" na sekcji "Preferencje" na zakładce

🙆 Ustawienia

**[Ustawienia]** w aplikacji web Comarch DMS lub w języku wybranym podczas logowania

albo

 wyszukiwane są tłumaczenia nazw powodów unieważnienia w języku, który wybrano jako język domyślny podczas instalacji/aktualizacji aplikacji za pomocą instalatora (w przypadku, kiedy brak tłumaczeń w języku wskazanym w polu "Język aplikacji" na sekcji "Preferencje" na zakładce

Ustawienia [Ustawienia] w aplikacji web Comarch DMS lub w języku wybranym podczas logowania)

Uwaga

**Pierwsza nazwa powodu unieważnienia jest zapisywana w bazie danych w języku domyślnym aplikacji** (ustawionym podczas instalacji albo aktualizacji za pomocą instalatora).

Jeżeli podczas kolejnej aktualizacji za pomocą instalatora lub podczas ręcznej konfiguracji domyślny język aplikacji zostanie zmieniony, wówczas może dojść do nieprzewidywanych zachowań systemu, jak problemy z poprawnym wyszukiwaniem nazwy powodu unieważnienia w polu "Powód unieważnienia" w oknie "Pozostałe filtry" na liście dokumentów.

## Wyświetlanie powodów unieważnienia

Tłumaczenia nazw powodów unieważnienia mogą być wyświetlane:

- na liście powodów unieważnienia w sekcji "Powody unieważnienia" na zakładce "Zarządzanie aplikacją",
- w ramach pola "Powód unieważnienia" na prawym panelu dokumentu,
- na liście dostępnej w ramach pola "Podaj powód unieważnienia" w oknie "Chcesz unieważnić plik?",
- w komunikatach.

W przypadku, jeśli w pliku Web.config w folderze z plikami aplikacji serwerowej:

- <add key="ShowChangeLanguage" value="false" /> wówczas w Repozytorium wyświetlane są zdefiniowane tłumaczenia dla tego języka, który wybrano jako język domyślny aplikacji podczas instalacji/aktualizowania aplikacji za pomocą instalatora;
- -<add key="ShowChangeLanguage" value="true" /> wówczas w Repozytorium wyświetlane są zdefiniowane tłumaczenia dla tego języka, który wybrano w polu "Język aplikacji" na sekcji

🔯 Ustawienia

"Preferencje" na zakładce [Ustawienia] w aplikacji web Comarch DMS lub podczas logowania.

|               |                |                               |                          |             | * | Ēð | റ് |
|---------------|----------------|-------------------------------|--------------------------|-------------|---|----|----|
| ← App         | olication r    | nanagement                    |                          |             |   |    |    |
| Attributes    | Document types | Files deleted after retention | Reasons for invalidation |             |   |    |    |
| Add a new rea | ason           |                               | Add                      |             |   |    |    |
| Reason 🗧      | +              | Status                        | т                        | ranslations |   |    |    |
| Duplicate     |                | Active                        | E                        | N, DE, FR   |   |    |    |
| Outdated      |                | Active                        | E                        | N           |   |    |    |

Przykładowy widok nazwy powodu, gdy <add key="ShowChangeLanguage" value="true" />, przy logowaniu wybrano język angielski, a w ramach sekcji "Typy dokumentów" dodano tłumaczenie nazwy powodu na język angielski

Jeżeli brak zdefiniowanego tłumaczenia nazwy powodu unieważnienia dla języka, który ustawiono, wówczas wyświetlane będzie tłumaczenie na język wybrany jako domyślny język aplikacji podczas instalacji/aktualizacji aplikacji za pomocą instalatora wraz z dopiskiem "(brak tłumaczenia)" (w języku, w jakim operator zalogował się do aplikacji).

## Usuwanie powodu unieważnienia

Usunięcie powodu unieważnienia jest możliwe z poziomu jego menu kontekstowego, widocznego po przesunięciu kursora na daną pozycję. Po wyborze opcji Usuń powód unieważnienia zostaje usunięty z listy. jedynie w przypadku, jeśli **nie przypisano go do żadnego** dokumentu.

| ← Zarządzanie aplikacją                             |                      |             |                       |
|-----------------------------------------------------|----------------------|-------------|-----------------------|
| Atrybuty Typy dokumentów Pliki usunięte po retencji | Powody unieważnienia |             |                       |
| Dodaj nowy powód                                    | Dodaj                |             |                       |
| Powód 🗢                                             | Status               | Tłumaczenia |                       |
| Błąd w dokumencie                                   | Aktywny              | Brak        |                       |
| Duplikat                                            | Aktywny              | EN, DE, FR  |                       |
| Nieaktualny                                         | Aktywny              | EN, DE      | :                     |
| Niepotrzebny                                        | Nieaktywny           | Brak        | Ustaw jako nieaktywny |
|                                                     |                      |             | Przetłumacz           |
|                                                     |                      |             | Usuń                  |

Wybór opcji Usuń w ramach menu kontekstowego powodu unieważnienia

Jeśli użytkownik próbuje usunąć powód unieważnienia, który został już przypisany do dokumentu, wówczas akcja nie zostaje przeprowadzona i wyświetlany jest komunikat informujący o braku możliwości usunięcia powodu.

> Nie można usunąć powodu × Powód Brak konieczności zachowania został już użyty przy unieważnieniu pliku. Nie można go usunąć, jedynie oznaczyć jako nieaktywny.

Komunikat wyświetlany przy próbie usunięcia powodu unieważnienia przypisanego do dokumentu Jeżeli dwóch operatorów próbuje usunąć ten sam powód unieważnienia, to dla operatora, który kliknie opcję *Usuń* jako drugi zostanie wyświetlony następujący komunikat:

Nie można usunąć powodu ×
 Wybrany powód unieważnienia został już usunięty przez innego operatora.

Komunikat wyświetlany, gdy drugi operator próbuje usunąć powód unieważnienia, który został już usunięty przez innego operatora

# Oznaczanie powodu unieważnienia jako aktywny lub nieaktywny

Uwaga

Powód unieważnienia dokumentu jest zawsze dostępny w filtrze na liście dokumentów, bez względu na to, czy powód jest aktywny czy nie.

Powód unieważnienia może zostać oznaczony jako **nieaktywny**. W takim przypadku powód unieważnienia:

- jest wyświetlany na dokumentach, do których został przypisany
- nie jest dostępny na liście powodów unieważnienia w oknie unieważniania dokumentu

Przyklad Powód unieważnienia dokumentu Brak konieczności zachowania został oznaczony jako nieaktywny.

## ← Zarządzanie aplikacją

| Atrybuty Typy dokumen   | tów Pliki usunięte po retencji | Powody unieważnienia |             |
|-------------------------|--------------------------------|----------------------|-------------|
| Dodaj nowy powód        |                                | Dodaj                |             |
| Powód 🗢                 |                                | Status               | Tłumaczenia |
| Błąd w dokumencie       |                                | Aktywny              | Brak        |
| Brak konieczności zacho | owania                         | Nieaktywny           | Brak        |
| Duplikat                |                                | Aktywny              | EN, DE, FR  |
| Nieaktualny             |                                | Aktywny              | EN, DE      |
| Niepotrzebny            |                                | Aktywny              | Brak        |

Zdezaktywowany atrybut "Brak konieczności zachowania" na liście powodów unieważnienia

Powód unieważnienia *Brak konieczności zachowania* jest jednak nadal prezentowany na prawym panelu dokumentu, do którego go wcześniej przypisano.

|          |                   |                   |         |                                      | ☆ 🖪                   |
|----------|-------------------|-------------------|---------|--------------------------------------|-----------------------|
| ep       | ozytori           | um › Folder A     | 4       | Nowy folder                          | Prześli               |
| Wyszu    | ukaj w repozytori | um                | Q       | nowy instalator web_artyku           |                       |
| Wybr     | ano: 1 z 7        |                   |         | Szczegóły                            |                       |
|          | Odznacz           | Zaznacz wszystkie | Poblerz | Informacje                           |                       |
|          | Nazwa 🌩           |                   | Doda    | 142,85 KB                            |                       |
| $\Box$   | PDF FZ_10_20      | 22_2023-0 🔀 😥     | 18.04   | Plik unieważniony                    |                       |
|          | 📩 ikona pdf       | original 🥊        | 18.04   |                                      |                       |
|          | E Kolory dla      | schematu          | 19.04   | Powód unieważnienia                  |                       |
|          | nowy insta        | alator web        | 18.04   | Brak konieczności zachowania         |                       |
|          | okno certy        | /fikatu orig 🕞    | 18.04   | Lokalizacja                          |                       |
|          | Podpisy e         | lektroniczn       | 17.04   | Repozytorium > Folder A              | Ī                     |
|          | skrypt2           | $\bigotimes$      | 18.04   | Ostatnia 19.04.20<br>modyfikacja Adm | 23 13:35<br>nistrator |
| ść na st | tronie: 10 🗸      |                   |         | Utworzony 18.04.20<br>Adm            | 23 12:59<br>nistrator |

Widok powodu unieważnienia na prawym panelu dokumentu

Zdezaktywowany powód unieważnienia *Brak konieczności zachowania* nie jest już jednak dostępny do wyboru w oknie unieważniania dokumentu *FZ\_4\_2021*.

| Chcesz unieważnić plik?                                                       |     |  |  |  |
|-------------------------------------------------------------------------------|-----|--|--|--|
| Unieważnienie pliku nie powoduje jego usunięcia. Akcji tej i<br>można cofnąć. | nie |  |  |  |
| Podaj powód unieważnienia                                                     |     |  |  |  |
| Wybierz powód                                                                 | ^   |  |  |  |
| Duplikat                                                                      |     |  |  |  |
| Nieaktualny                                                                   |     |  |  |  |
| Niepotrzebny                                                                  |     |  |  |  |
| Anuluj Unieważnij                                                             |     |  |  |  |

Lista powodów unieważnienia – brak powodu "Brak konieczności zachowania"

Aby dezaktywować powód unieważnienia należy przesunąć kursor na daną pozycję i z poziomu wyświetlonego wtedy menu kontekstowego wybrać opcję **Ustaw jako nieaktywny**. Powód unieważnienia jest następnie wyświetlany na liście z oznaczeniem **Nieaktywny**.

## ← Zarządzanie aplikacją

| Atrybuty  | Typy dokumentów        | Pliki usunięte po retencji | Powody unieważnienia |             |                       |
|-----------|------------------------|----------------------------|----------------------|-------------|-----------------------|
| Dodaj now | y powód                |                            | Dodaj                |             |                       |
| Powód     | ÷                      | Status                     |                      | Tłumaczenia |                       |
| Błąd w    | dokumencie             | • Akty                     | wny                  | Brak        |                       |
| Brak ko   | onieczności zachowania | Niea                       | ktywny               | Brak        |                       |
| Duplika   | at                     | <ul> <li>Akty</li> </ul>   | wny                  | EN, DE, FR  |                       |
| Nieaktu   | Jalny                  | <ul> <li>Akty</li> </ul>   | wny                  | EN, DE      | :                     |
| Niepotr   | rzebny                 | • Akty                     | wny                  | Brak        | Ustaw jako nieaktywny |
|           |                        |                            |                      |             | Przetłumacz           |
|           |                        |                            |                      |             | Usuń                  |

Wybór opcji "Ustaw jako nieaktywny" z menu kontekstowego powodu unieważnienia

Jeśli w tym samym czasie na liście powodów unieważnienia pracuje dwóch użytkowników, Użytkownik 1 usunie powód unieważnienia z listy, a Użytkownik 2 próbuje oznaczyć go jako nieaktywny, wówczas dla Użytkownika 2 zostaje wyświetlony następujący komunikat:

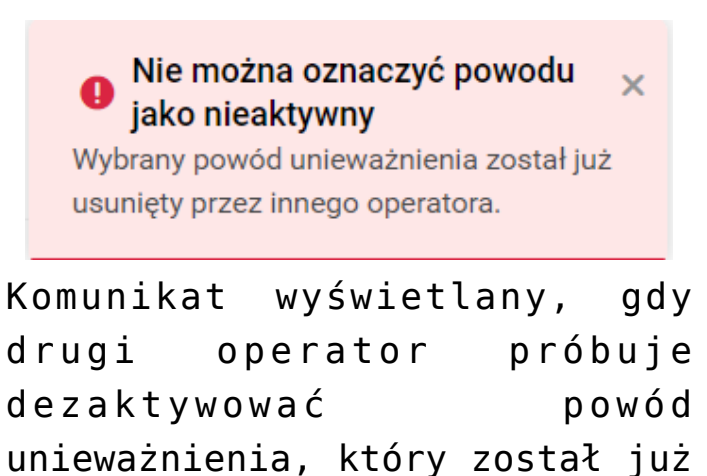

usunięty przez innego operatora

powrotem na aktywny. W takim przypadku powód unieważnienia będzie ponownie dostępny na liście powodów unieważnienia możliwych do wyboru w ramach okna unieważniania dokumentu.

Aby aktywować powód unieważnienia należy przesunąć kursor na daną pozycję i z poziomu wyświetlonego wtedy menu kontekstowego wybrać opcję **Ustaw jako aktywny**. Powód unieważnienia jest następnie wyświetlany na liście z oznaczeniem **Aktywny**.

### ← Zarządzanie aplikacją

| Atrybuty Typy dokumentów Pliki u | sunięte po retencji Powody unieważnienia |             |                    |
|----------------------------------|------------------------------------------|-------------|--------------------|
| Dodaj nowy powód                 | Dodaj                                    |             |                    |
| Powód 🗢                          | Status                                   | Tłumaczenia |                    |
| Błąd w dokumencie                | <ul> <li>Aktywny</li> </ul>              | Brak        |                    |
| Brak konieczności zachowania     | Nieaktywny                               | Brak        |                    |
| Duplikat                         | <ul> <li>Aktywny</li> </ul>              | EN, DE, FR  | Ustaw jako aktywny |
| Nieaktualny                      | <ul> <li>Aktywny</li> </ul>              | EN, DE      | Przetłumacz        |
| Niepotrzebny                     | <ul> <li>Aktywny</li> </ul>              | Brak        | Usuń               |

Wybór opcji "Ustaw jako aktywny" z menu kontekstowego powodu unieważnienia

Uwaga

**Edycja powodu unieważnienia nie jest możliwa** – w przypadku ewentualnej pomyłki konieczne jest usunięcie powodu i jego ponowne dodanie lub oznaczenie powodu jako nieaktywny i dodanie nowego powodu (z inną nazwą).

Rozpoczynasz pracę z Comarch DMS Repozytorium i chcesz

dowiedzieć się, jak korzystać z programu? A może masz już podstawową wiedzę o Comarch DMS Repozytorium i chcesz dowiedzieć się więcej?

Sprawdź Szkolenia Comarch DMS Repozytorium!

Powrót do początku artykułu